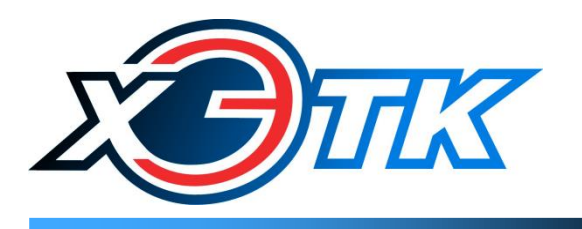

∎ коммуникационное и измерительное оборудование

# КОММУНИКАЦИОННЫЕ КОНТРОЛЛЕРЫ

# **ЛЭРС GSM Plus 3**

РУКОВОДСТВО ПО ЭКСПЛУАТАЦИИ Вер. 1.4

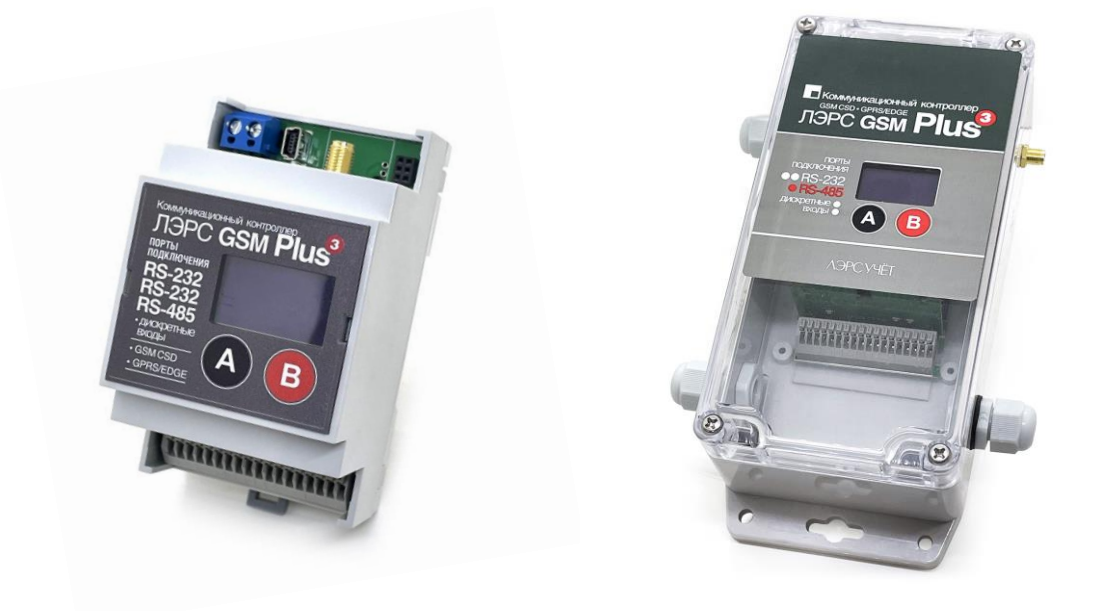

# Содержание

| Сод | ержа | ние                                                     | 1  |
|-----|------|---------------------------------------------------------|----|
| 1.  | Вве  | дение                                                   | 2  |
| 2.  | Mo   | дификации и технические характеристики                  | 2  |
| 3.  | Вне  | ешний вид. Электрические подключения                    | 5  |
| 4.  | Вво  | од в эксплуатацию, настройка контроллера                | 7  |
| 4.  | 1    | SIM-карта                                               | 7  |
| 4.  | 2    | Настройка с помощью утилиты LersConfig                  | 7  |
| 4.  | 3    | Список параметров                                       | 10 |
| 4.  | 4    | Настроечные SMS-команды.                                | 11 |
| 4.  | 5    | Быстрый старт                                           | 23 |
| 5.  | Раб  | ота контроллера                                         | 24 |
| 5.  | 1    | Светодиоды                                              | 24 |
| 5.  | 2    | GPRS: TCP-клиент                                        | 24 |
| 5.  | 3    | GPRS: TCP-сервер                                        | 25 |
| 5.  | 4    | CSD                                                     | 25 |
| 5.  | 5    | Обновление ПО                                           | 25 |
| 6.  | Гра  | фический дисплей                                        | 27 |
| 7.  | Обм  | мен данными с программным комплексом верхнего уровня    | 30 |
| 7.  | 1    | Пакет идентификации                                     | 30 |
| 7.  | 2    | Выбор последовательного порта                           | 30 |
| 8.  | Ком  | иплект поставки и упаковка                              | 31 |
| 9.  | Хра  | анение, транспортирование, консервация и утилизация     | 31 |
| 10. | Гар  | антии изготовителя                                      | 32 |
| 11. | Инс  | формация об изготовителе                                | 32 |
| При | ложе | ение 1. Настройки последовательного интерфейса приборов | 33 |

# 1. Введение

Контроллер ЛЭРС GSM Plus 3 представляет собой устройство передачи данных для эксплуатации в сетях сотовой связи стандарта GSM 850/900/1800/1900 и предназначен для организации канала связи между подключенным оборудованием и информационной системой верхнего уровня.

В качестве подключаемого оборудования могут выступать приборы учета тепла, воды, газа и электрической энергии, а также другие приборы с интерфейсами RS-232, RS-485, CAN.

В качестве информационной системы верхнего уровня (сервера диспетчеризации) могут выступать различные программные комплексы сбора данных, например, ЛЭРС УЧЕТ – многофункциональный программный комплекс, предназначенный для сбора и анализа данных о потреблении ресурсов тепла, воды, пара, газа и электрической энергии с широкого списка приборов учета. Подробнее см. <u>https://www.lers.ru/soft/specification/</u>

Необходимо ознакомиться с изложенными в руководстве инструкциями, перед тем как подключать, настраивать, эксплуатировать и обслуживать контроллер. Монтаж и эксплуатация контроллера должны производиться техническим персоналом, изучившим настоящее Руководство.

ООО «ХЭТК» сохраняет за собой право без предварительного уведомления вносить в руководство изменения, связанные с улучшением оборудования и программного обеспечения, а также для устранения опечаток и неточностей.

## 2. Модификации и технические характеристики

Для подключения к приборам контроллер, в зависимости от модели, оснащён различным набором последовательных портов. Набор встроенных последовательных портов определяется в артикуле при заказе контроллера:

#### MFCC-010-X1X2X3-YY

X1-кол-во портов RS-232 (0...3);

X2-кол-во портов RS-485 (0...3);

**Х**3-кол-во портов САN (**0...3**);

Суммарное количество последовательных портов всегда равно 3.

**YY** – степень защиты оболочки контроллера: в пылевлагозащищённом корпусе IP65 для настенной установки (**65**) или в корпусе IP20 для установки на DIN-рейку (**DIN**).

Стандартные исполнения: <u>MFCC-010-210-DIN</u>, <u>MFCC-010-210-65</u> (порт №1: RS-232, порт №2: RS-232, порт №3: RS-485). Изготовление других исполнений контроллер производится под заказ.

Контроллер предназначен для работы с устройствами, оснащёнными следующими видами коммуникационных портов:

- RS-232, 3-проводное подключение без контроля потока – сигналы RX, TX, GND;

- RS-232, 5-проводное подключение с контролем потока – сигналы RX, TX, CTS, RTS, GND;

- RS-485, двухпроводное подключение, полудуплекс, с возможностью использования в шине RS-485 или как подключение типа «точка-точка».

- САМ-интерфейс (двухпроводное подключение, полудуплекс, <u>протокол UART</u>).

Настроечные параметры, необходимые для функционирования контроллера (полный список – п. 4.5), хранятся в энергонезависимой памяти. Настройка параметров осуществляется через интерфейс USB с помощью утилиты LersConfig (подробнее: п. 4.2) или удалённо с помощью SMS-команд (см. п. 4.3 – 4.5).

Контроллер оснащён монохромным дисплеем, на котором отображаются основные параметры, а также информация о сети GSM/GPRS. Навигация по меню осуществляется двумя сенсорными кнопками (подробнее: см. раздел 6).

Сводный список технических характеристик приведён в таблице № 2.1.

Таблица 2.1. Технические характеристики

| N⁰ | Наименование                             | ЛЭРС GSM Plus 3                                                                                  |  |  |  |  |
|----|------------------------------------------|--------------------------------------------------------------------------------------------------|--|--|--|--|
|    | Интерфеі                                 | йс RS-232                                                                                        |  |  |  |  |
| 1  | Hope Howevery BS 222                     | 0 3 шт. в зависимости от модели                                                                  |  |  |  |  |
| 1  | Порт подключения КЗ-252                  | (в стандартном исполнении: 2 шт.)                                                                |  |  |  |  |
| 2  | Conver united by a DS 222                | Сигналы TX, RX, CTS, RTS, GND.                                                                   |  |  |  |  |
| Z  | Формат интерфейса КS-252                 | протокол UART                                                                                    |  |  |  |  |
| 3  | Максимальная длина кабеля RS-232 до 30 м |                                                                                                  |  |  |  |  |
|    | Интерфейс RS-485                         |                                                                                                  |  |  |  |  |
| 1  | Horr Horrigen DS 495                     | 0 3 шт. в зависимости от модели                                                                  |  |  |  |  |
| 4  | Порт подключения КЗ-485                  | (в стандартном исполнении: 1 шт.)                                                                |  |  |  |  |
| 5  | Conver unterheiter PS 195                | Сигналы «А», «В». Полудуплекс.                                                                   |  |  |  |  |
| 5  | Формат интерфенса КЗ-485                 | протокол UART                                                                                    |  |  |  |  |
| 6  | Максимальная длина кабеля RS-485         | до 1200 м                                                                                        |  |  |  |  |
|    | Интерф                                   | ейс CAN                                                                                          |  |  |  |  |
| 7  |                                          | 0 3 шт. в зависимости от модели                                                                  |  |  |  |  |
| 7  | порт подключения САК                     | (в стандартном исполнении отсутствует)                                                           |  |  |  |  |
| 8  | Формат интерфейса САN                    | Сигналы «H+», «L-». Полудуплекс.                                                                 |  |  |  |  |
| 0  | Φορμαι μητερφείνεα ΕΑΝ                   | протокол UART                                                                                    |  |  |  |  |
| 9  | Максимальная длина сети CAN              | до 5000 м (при скорости 9600 бод)                                                                |  |  |  |  |
|    | Настройки последо                        | овательных портов                                                                                |  |  |  |  |
| 10 | Скорость передачи данных (бод)           | 300, 600, 1200, 2400, 4800, 9600, 19200, 38400,<br>57600, 115200                                 |  |  |  |  |
| 11 | Количество бит данных                    | 5,6,7,8                                                                                          |  |  |  |  |
| 12 | Режимы контроля четности                 | «N» («None» нет контроля), «E» («Even»<br>контроль чётности), «O» («Odd» контроль<br>нечётности) |  |  |  |  |
| 13 | Количество стоп-бит                      | 1, 2                                                                                             |  |  |  |  |
| 14 | Контроль потока (для RS-232)             | «0» (нет контроля), «1» (контроль RTS/CTS)                                                       |  |  |  |  |
|    | Интерфейс пер                            | редачи данных                                                                                    |  |  |  |  |
| 15 | Диапазоны частот сети GSM                | 850/900/1800/1900 МГц                                                                            |  |  |  |  |
| 16 | Разъём для подключения антенны           | SMA                                                                                              |  |  |  |  |

| 17                        | Возможные режимы работы                            | <ul> <li>CSD-соединение</li> <li>TCP-клиент (устанавливает соединение с<br/>выбранным сервером)</li> <li>TCP-сервер (принимает подключения от<br/>разрешённого клиента)</li> </ul> |  |  |  |
|---------------------------|----------------------------------------------------|----------------------------------------------------------------------------------------------------|--|--|--|
|                           | Дисплей и кног                                     | <b>тки управления</b>                                                                                                    |  |  |  |
| 18                        | Разрешение дисплея                                 | 128х64 пикс.                                                                                                    |  |  |  |
| 19                        | Цветность дисплея                                  | монохромный                                                                                                    |  |  |  |
| 20                        | Кнопки управления                                  | 2 шт., сенсорные                                                                                                    |  |  |  |
|                           | Питание к                                          | онтроллера                                                                                                    |  |  |  |
| 21                        | Напряжение питания                                 | 230 В (100240 В), 50Гц                                                                                                    |  |  |  |
| 22                        | Потребляемая мощность                              | 3 Bt                                                                                                    |  |  |  |
| Питание внешних устройств |                                                    |                                                                                                    |  |  |  |
| 23                        | Выходное напряжение для питания внешних устройств. | 6, 9 или 12 В постоянного тока (настраивается пользователем)                                                                                                    |  |  |  |
| 24                        | Максимальный ток нагрузки                          | 50 мА                                                                                                    |  |  |  |
|                           | Эксплуатационные характ                            | еристики (исполнение IP20)                                                                                                    |  |  |  |
| 25                        | Крепление                                          | DIN-рейка                                                                                                    |  |  |  |
| 26                        | Температура эксплуатации                           | от – 40 °С до +70 °С                                                                                                    |  |  |  |
| 27                        | Габаритные размеры корпуса                         | ШхВхГ: 53мм х 90мм х 58мм                                                                                                    |  |  |  |
| 28                        | Вес нетто, не более                                | 150 г                                                                                                    |  |  |  |
| 29                        | Вес брутто, не более                               | 270 г                                                                                                    |  |  |  |
|                           | Эксплуатационные харан                             | стеристики (исполнение IP65)                                                                                                    |  |  |  |
| 30                        | Крепление                                          | настенное                                                                                                    |  |  |  |
| 31                        | Температура эксплуатации                           | от – 40 °С до +70 °С                                                                                                    |  |  |  |
| 32                        | Габаритные размеры корпуса                         | ШхВхГ: 128мм х 190мм х 55мм                                                                                                    |  |  |  |
| 33                        | Вес нетто, не более                                | 400 г                                                                                                    |  |  |  |
| 34                        | Вес брутто, не более                               | 530 г                                                                                                    |  |  |  |

# 3. Внешний вид. Электрические подключения

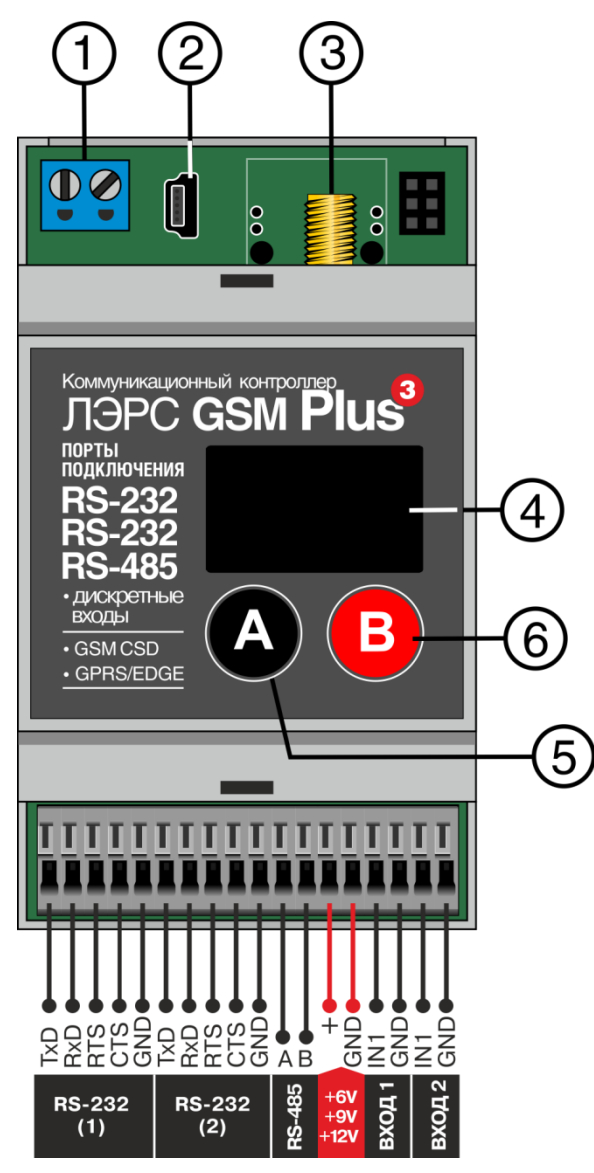

- 1) Клеммы питания 230В переменного тока;
- 2) Разъём mini-USB для сервисного обслуживания;
- 3) Разъём подключения антенны SMA;
- 4) LCD дисплей;
- 5) Кнопка «А» (используется для возврата на верхний уровень меню);
- 6) Кнопка «В» (используется для входа на нижний уровень меню и переключения между страницами);

В нижней части контроллера расположены клеммы для подключения опрашиваемых приборов и аварийных сигналов (18 клемм). Описание клеммных контактов для стандартного исполнения контроллера (RS232 + RS232 + RS485) приведено в таблице 3.1.

Рисунок 3.1 – Внешний вид контроллера

| N⁰ | Контакт | Назначение                                              | Контакт DB-9F<br>(розетка) | Контакт DB-9М<br>(вилка) |
|----|---------|---------------------------------------------------------|----------------------------|--------------------------|
|    |         | Порт 1                                                  |                            |                          |
| 1  | RxD     | RS-232: Прием данных                                    | 3                          | 2                        |
| 2  | TxD     | RS-232: Передача данных                                 | 2                          | 3                        |
| 3  | RTS     | RS-232: Контроллер готов передавать данные              | 7                          | 8                        |
| 4  | CTS     | RS-232: Подключенное устройство готово принимать данные | 8                          | 7                        |
| 5  | GND     | RS-232: Общий провод                                    | 5                          | 5                        |
|    |         | Порт 2                                                  |                            |                          |
| 6  | RxD     | RS-232: Прием данных                                    | 3                          | 2                        |
| 7  | TxD     | RS-232: Передача данных                                 | 2                          | 3                        |

| Таблица 3 | 1 Контакты           | полключения контролл | ера (станлартно | е исполнение) |
|-----------|----------------------|----------------------|-----------------|---------------|
| гаолица Э | .1. <b>NUTIANIDI</b> | подключения контролл | сра (стапдартно |               |

| 8  | RTS | RS-232: Контроллер готов передавать данные              | 7 | 8 |
|----|-----|---------------------------------------------------------|---|---|
| 9  | CTS | RS-232: Подключенное устройство готово принимать данные | 8 | 7 |
| 10 | GND | RS-232: Общий провод                                    | 5 | 5 |
|    |     | Порт 3                                                  |   |   |
| 11 | А   | RS-485: A–                                              |   |   |
| 12 | В   | RS-485: B+                                              |   |   |
|    |     | Выходное напряжение                                     |   |   |
| 13 | +   | Выходное напряжение 0/6/9/12 В (+)                      |   |   |
| 14 | GND | Общий провод                                            |   |   |
|    |     | Дискретные входы*                                       |   |   |
| 15 | IN1 | Дискретный вход 1                                       |   |   |
| 16 | GND | Общий провод                                            |   |   |
| 17 | IN2 | Дискретный вход 2                                       |   |   |
| 18 | GND | Общий провод                                            |   |   |

# Примечание:

\*Работа с дискретными входами будет доступна в следующих версиях встроенного ПО.

При использовании подключения RS-485 на длинной линии рекомендуется на крайних устройствах включать согласующие резисторы сопротивлением 120 Ом (терминаторы).

Распиновка разъёмов DB-9F и DB-9M приведена на рисунке 3.2.

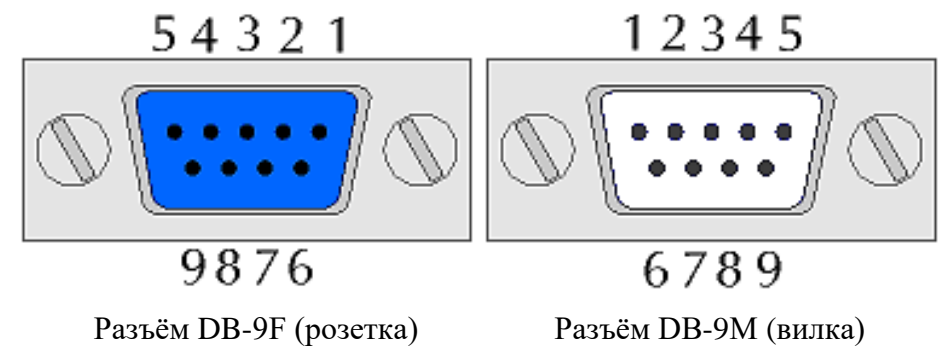

Рисунок 3.2 – Нумерация пинов на разъёмах DB-9

# 4. Ввод в эксплуатацию, настройка контроллера

# 4.1 SIM-карта

Контроллер поддерживает стандартные micro-SIM карты размером 15 х 12 х 0,76 мм. Проверка PIN-кода на SIM-карте должна быть отключена. На SIM-карте должен быть подключен тариф со следующими услугами:

- Интернет (для пакетной передачи данных по сети GPRS в режимах «TCP-клиент/сервер»);

- CSD-вызовы (для передачи данных по технологии CSD);

- SMS-сообщения (для настройки параметров и диагностики контроллера);

- Белый IP-адрес (для работы в режиме «ТСР-сервер»).

Перед настройкой передачи данных убедитесь, что на SIM-карте положительный баланс, либо отрицательный баланс в пределах установленного кредитного лимита, и SIM-карта не заблокирована оператором. Чтобы установить SIM-карту, снимите верхнюю крышку контроллера с помощью отвертки или иного плоского инструмента, и вставьте её в слот SIM (см. рис. 4.1).

Внимание! Снимать верхнюю крышку следует с осторожностью, чтобы не повредить экран!

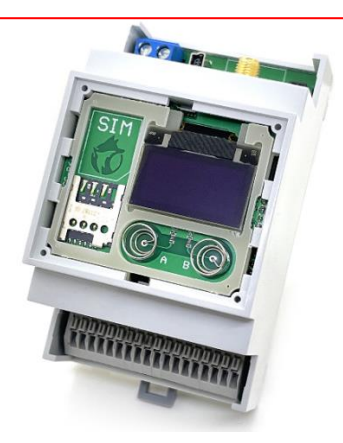

Рисунок 4.1 – Слот для установки SIM-карты под верхней крышкой

После установки SIM-карты аккуратно закройте верхнюю крышку до щелчков с двух сторон, подключите внешнюю антенну и включите питание. Загрузка ПО занимает около 40 секунд, затем определяется сотовый оператор и происходит регистрация в его сети GSM/GPRS. Информация о сети GSM/GPRS отображается в меню встроенного дисплея (см. раздел 8). Если контроллер не регистрируется в сети GSM/GPRS, необходимо убедиться в наличии сигнала от сотовой сети в месте установки антенны.

## 4.2 Настройка с помощью утилиты LersConfig

Утилита настройки контроллеров ЛЭРС "LersConfig" (совместима с любой ОС Windows x64) доступна для свободного скачивания на сайте <u>https://www.lers.ru/modems/download/</u>

Для настройки контроллера Plus3 необходимо также установить драйвер контроллера, доступный для скачивания в этом же разделе сайта.

Настройка контроллера ЛЭРС GSM Plus3 производится через интерфейс miniUSB. При подключении контроллера к ПК кабелем USB – miniUSB в «диспетчере устройств» появляется новый СОМ-порт.

После запуска приложения необходимо нажать кнопку «Сканировать порты» и выбрать соответствующий СОМ-порт, после чего нажать кнопку «Открыть порт». При успешном подключении название кнопки изменится на «Закрыть порт». Затем следует нажать кнопку «Прочитать настройки», при этом поля во всех вкладках заполнятся актуальными значениями параметров подключенного контроллера (см. рис. 4.2).

| Сканировать порты       Plus 3         Контроллер       Порты       Серверы       CSD и SMS       AF         СОМЗ       Основные сведения       Модель       LERS GSM Plus 3       Серийный номер       00117         Закрыть порт       Основные сведения       Основные сведения       Серийный номер       00117         Прочитать настройки       ТСР-режим       ССР-режим       ССР-режим         Заводские настройки       Основные сведения       Основные сведения         Файрвол       Файрвол       Файрвол | 🕽 Утилита настройки контро | оллеров ЛЭРС                           |
|----------------------------------------------------------------------------------------------------|----------------------------|----------------------------------------|
| Сканировать порты       Plus 3         Контроллер       Порты       Серверы       CSD и SMS       Ай         СОМЗ       Основные сведения       Модель       LERS GSM Plus 3         Закрыть порт       Серийный номер       00117         Версия ПО       Р10.1.3         Прочитать настройки       ТСР-режим         Заводские настройки       TСР-клиент         ОтсР-сервер       ТСР-порт       4000                                                                                                    |                            |                                        |
| Контроллер         Порты         Серверы         CSD и SMS         Ав           СОМЗ         Основные сведения                                                                                                    | Сканировать порты          | Plus 3                                 |
| СОМЗ Основные сведения<br>Модель LERS GSM Plus 3<br>Серийный номер 00117<br>Версия ПО Р10.1.3<br>Прочитать настройки<br>Записать настройки<br>Ваводские настройки<br>Файрвол                                                                                                    |                            | Контроллер Порты Серверы CSD и SMS APN |
| Закрыть порт       Модель       LERS GSM Plus 3         Закрыть порт       00117         Версия ПО       P10.1.3         Прочитать настройки       TCP-режим         Заводские настройки       TCP-сервер         Файрвол       Файрвол                                                                                                    | COM3 $\checkmark$          | Основные сведения                      |
| Закрыть порт Серийный номер 00117<br>Версия ПО Р10.1.3<br>Прочитать настройки<br>Записать настройки<br>Заводские настройки<br>Файрвол                                                                                                    |                            | Модель LERS GSM Plus 3                 |
| Версия ПО Р10.1.3<br>Прочитать настройки<br>Записать настройки<br>Заводские настройки<br>Файрвол<br>Файрвол                                                                                                    | Закрыть порт               | Серийный номер 00117                   |
| Прочитать настройки<br>Записать настройки<br>Заводские настройки<br>Файрвол                                                                                                    |                            | Версия ПО Р10.1.3                      |
| Записать настройки<br>Заводские настройки<br>Файрвол<br>ССР-режин<br>ТСР-клиент<br>О ТСР-сервер<br>ТСР-порт<br>4000<br>Файрвол                                                                                                    | Прочитать настройки        | TCP portun                             |
| Записать настройки <ul> <li>ТСР-клиент</li> <li>ТСР-сервер</li> <li>ТСР-порт</li> <li>4000</li> <li>Файрвол</li> </ul>                                                                                                    |                            | ТСР-режим                              |
| Заводские настройки ОТСР-сервер ТСР-порт 4000<br>Файрвол                                                                                                    | Записать настройки         | • ТСР-клиент                           |
| Заводские настройки Файрвол                                                                                                    |                            | ОТСР-сервер ТСР-порт 4000              |
| Файрвол                                                                                                    | Заводские настройки        |                                        |
|                                                                                                    |                            | Файрвол                                |
| IP-адрес                                                                                                    |                            | IP-адрес                               |
| Маска подсети                                                                                                    |                            | Маска подсети                          |
|                                                                                                    |                            |                                        |

Рис. 4.2 – Утилита LersConfig, вкладка Plus3 -> Контроллер

На вкладке «Контроллер» отображается общая информация о подключенном контроллере, настраивается режим работы в сети GPRS (ТСР-клиент или TCP-сервер), и для режима TCP-сервер: локальный TCP-порт и файрвол (подсеть, с которой разрешены подключения клиентов).

На вкладке «Порты» (см. рис. 4.3) настраиваются последовательные порты контроллера. Параметр «Напряжение» - это напряжение (в Вольтах), которое подаётся на клеммы «+» / «GND» контроллера при активном обмене данными через данный последовательный порт.

| 🔀 Утилита настройки контро | ллеров ЛЭРС  |                |           |                |        | -            |        | × |
|----------------------------|--------------|----------------|-----------|----------------|--------|--------------|--------|---|
| Сканировать порты          | Plus 3       | оты Серверы    | CSD и SMS | APN            |        |              |        |   |
| COM3 ~                     |              | COM1: RS-232-1 |           | COM2: RS-232-2 |        | COM3: RS-485 |        |   |
| Закрыть порт               | Скорость     | 9600           | ~         | 2400           | $\sim$ | 115200       | $\sim$ |   |
| Прочитать настройки        | Данные       | 8              | ~         | 7<br>Чётный    | ~      | 8            | ~      |   |
| · · · ·                    | Стоп-бит     | 1              | ~         | 1              | ~      | 1            | ~      |   |
| Записать настроики         | Упр. потоком | Нет контроля   | $\sim$    | Аппаратный     | $\sim$ | Нет контроля | $\sim$ |   |
| Заводские настройки        | Напряжение   | 6              | $\sim$    | 9              | $\sim$ | 12           | $\sim$ |   |

Рис. 4.3 – Утилита LersConfig, вкладка Plus3 -> Порты

На вкладке «Серверы» (см. рис. 4.4) настраиваются серверы, к которым подключается контроллер в режиме ТСР-клиент (до 10 серверов). Для каждого сервера отдельно настраивается:

- последовательный порт, через который будет происходить обмен данными (после опроса через этот порт сервер своей командой может переключиться на опрос через другой последовательный порт, см. п. 7.2);

- расписание автоматического подключения;

- номера телефонов для подключения по требованию.

Чтобы активировать сервер, необходимо поставить галочку «Подключения разрешены».

| 🔀 Утилита настройки контро                | ллеров ЛЭРС                                            |                                                                          |                                             |           |                                                                                              | - 🗆                                                                                    | × |
|-------------------------------------------|--------------------------------------------------------|--------------------------------------------------------------------------|---------------------------------------------|-----------|----------------------------------------------------------------------------------------------|----------------------------------------------------------------------------------------|---|
| Сканировать порты                         | Plus 3<br>Контроллер                                   | Порты Серверы                                                            | CSD и SMS                                   | APN       |                                                                                              |                                                                                        |   |
| Закрыть порт                              | <ul> <li>0</li> <li>1</li> <li>2</li> <li>3</li> </ul> | Сервер:порт, к к<br>подключение пи<br>или по требован<br>178.218.112.73: | которому бу,<br>о расписани<br>нию"<br>9001 | дет<br>ю" | Периоды<br>времени, в<br>которые будут<br>подключения к<br>серверу - "GPRS<br>по расписанию" | Номера<br>телефонов,<br>вызов с которых<br>активирует<br>режим "GPRS по<br>требованию" |   |
| Прочитать настройки<br>Записать настройки | 04<br>05<br>06                                         | СОМ-порт, котор<br>активен при под<br>серверу                            | зый будет<br>ключении к                     |           | 07:30-8:30<br>21:00-22:00                                                                    | +79141112233<br>+79244445566<br>+79097778899                                           |   |
| Заводские настройки                       | 07                                                     | Осом1 Ос                                                                 | ома 🖲 со                                    | M3        |                                                                                              |                                                                                        |   |
|                                           | 09                                                     | 🗹 Подключения р                                                          | азрешены                                    |           |                                                                                              |                                                                                        |   |

Рис. 4.4 – Утилита LersConfig, вкладка Plus3 -> Серверы

На вкладке «CSD и SMS» (см. рис. 4.5) настраиваются номера телефонов, с которых разрешены CSD-вызовы. Этот же список используется для разрешения на SMS-команды. Если список пустой, то CSD-вызовы и SMS-команды разрешены с любого телефонного номера.

Здесь же настраивается время разъединения CSD-вызова при отсутствии обмена данными через последовательный порт.

| 🔀 Утилита настройки контроллеров ЛЭРС |                                                                     |       |                                  |                                |     |
|---------------------------------------|---------------------------------------------------------------------|-------|----------------------------------|--------------------------------|-----|
| Сканировать порты                     | Plus 3                                                              | Порты | Серверы                          | CSD и SMS                      | APN |
| COM3 ~                                | Номес                                                               | Da    | Время                            | по истечени                    | и   |
| Закрыть порт                          | телефонов, с<br>которых<br>разрешёны CSD<br>вызовы и SMS<br>команды |       | которо<br>завери<br>отсуто<br>60 | ов будет<br>лером при<br>ности |     |
| Прочитать настройки                   | +7901000                                                            | 01122 |                                  |                                |     |
|                                       | +7910333                                                            | 34455 |                                  |                                |     |
| Записать настройки                    | +7999666                                                            | 57788 |                                  |                                |     |
| Заводские настройки                   |                                                                     |       |                                  |                                |     |

Рис. 4.5 – Утилита LersConfig, вкладка Plus3 -> CSD и SMS

На вкладке «APN» (см. рис. 4.6) настраивается точка подключения (APN) сотового оператора для доступа к услуге GPRS (TCP-клиент, TCP-сервер). По умолчанию поля параметра пустые – это означает автоматическое определение APN. Контроллер автоматически определяет APN для большинства сотовых операторов России.

Если используется SIM-карта с белым IP-адресом (для работы в режиме TCP-сервер), то APN может отличаться от APN того же оператора с обычной SIM-картой, в этом случае необходимо задать его вручную.

Поля «Пользователь» и «Пароль» для некоторых операторов не настраиваются.

| 🔀 Утилита настройки контро | ллеров ЛЭРС |          |          |           |     |
|----------------------------|-------------|----------|----------|-----------|-----|
|                            | Plue 3      |          |          |           |     |
| Сканировать порты          | Контроллер  | Порты    | Серверы  | CSD и SMS | APN |
| COM3 ~                     | Параметр    | ы доступ | а к GPRS |           |     |
|                            | APN         | int      | ernet    |           |     |
| Захрыть порт               | Пользова    | тель mt  | s        |           |     |
| Прочитать настройки        | Пароль      | mt       | s        |           |     |

Рис. 4.6 – Утилита LersConfig, вкладка Plus3 -> APN

После настройки всех необходимых параметров необходимо нажать кнопку «Записать настройки». При этом настройки будут сохранены в контроллере. Далее, контроллер необходимо перезагрузить, чтобы новые настройки применились.

Затем следует заново открыть порт и прочитать настройки, чтобы убедиться в корректности настройки контроллера.

При необходимости нажатием кнопки «Заводские настройки» параметры контроллера возвращаются к изначальным заводским.

#### 4.3 Список параметров

В Таблице 4.1 перечислены все настроечные параметры контроллера Plus3.

```
Таблица 4.1 – Список парамтеров
```

| <u>A[PN]</u>                | Точка доступа GPRS                                             |  |  |  |  |
|-----------------------------|----------------------------------------------------------------|--|--|--|--|
| F[IREWALL]                  | Файрвол для входящих подключений                               |  |  |  |  |
| I[NFO]                      | Информация о контроллере                                       |  |  |  |  |
| M[ODE]                      | Режим работы GPRS                                              |  |  |  |  |
| P[ORT]                      | Настройка последовательного порта                              |  |  |  |  |
| <u>Q[UERY]</u>              | Состояние контроллера                                          |  |  |  |  |
| <u>S[ERVER][n]</u>          | Список GPRS-Серверов (n = 09)                                  |  |  |  |  |
| S[n] <u>S[ERVER]</u>        | Адрес:порт сервера                                             |  |  |  |  |
| S[n] <u>E[NABLED]</u>       | Разрешение подключения к серверу                               |  |  |  |  |
| S[n] <u>P[ORT]</u>          | Последовательный порт                                          |  |  |  |  |
| S[n] <u>R[ULE][x]</u>       | Правила подключения (x = 09 для каждого сервера)               |  |  |  |  |
| S[n] <u>W[HITE LIST][x]</u> | «Белый список» для GPRS по вызову (х = 09 для каждого сервера) |  |  |  |  |
| T[IMEOUT]                   | Таймаут для CSD сессии                                         |  |  |  |  |
| W[HITE LIST]                | «Белый список» SMS / CSD                                       |  |  |  |  |
| <u>RP - Reboot period</u>   | Период перезагрузки                                            |  |  |  |  |
| <u>RT - Reboot time</u>     | Ежедневная перезагрузка                                        |  |  |  |  |
| PASSWORD                    | Пароль доступа к параметрам                                    |  |  |  |  |
| RESET                       | Немедленная перезагрузка                                       |  |  |  |  |
| RESTORE                     | Восстановление заводских настроек                              |  |  |  |  |
|                             | 1                                                              |  |  |  |  |

#### 4.4 Настроечные SMS-команды.

Настройку контроллера можно производить удалённо, для этого используются SMS-команды (сообщение на номер установленной SIM-карты).

#### Синтаксис SMS-команд

Текст сообщения начинается с пароля, после которого следует точка с запятой «;». Допускается в одном сообщении отправлять запросы на чтение или запись нескольких параметров (ограничение: смс должна быть одинарной, до 160 символов, двойные смс не допускаются). В этом случае перед каждым следующим параметром пишется точка с запятой «;». В одном смс можно запрашивать чтение одних параметров и запись (изменение) других.

Параметры, значения и символы '=' и ';' могут разделятся любым количеством пробелов. Кроме того, при записи номеров телефонов (в «белых списках») группы цифр в номерах также можно разделять пробелами в любом виде (см. ниже). Все пробелы игнорируются обработчиком команд. Названия параметров допускается писать заглавными или строчными латинскими буквами.

| PORT[n]                                                                    | Настро                                      | йка последовательного порта   |
|----------------------------------------------------------------------------|---------------------------------------------|-------------------------------|
| Настройка последовательного порта.<br>• <b>n</b> - номер порта 1, 2 или 3. |                                             |                               |
| Настройки порта записываютс<br><скорость>,<бит данных>,<чё                 | я в виде:<br>тность>,<стоп бит>,<контр.пото | ока>,<напряжение>             |
| Пример: 9600,8,N,1,0,12                                                    |                                             |                               |
| <b>9600</b> – скорость порта (300, 60                                      | 0, 1200, 2400, 4800, 9600, 19200            | , 38400, 57600, 115200);      |
| <b>8</b> – кол-во бит данных (5,6,7,8)                                     | ;                                           |                               |
| N – контроль чётности («N» нечётности);                                    | » - нет контроля, «Е» - конт                | роль чётности, «О» - контроль |
| <b>1</b> – кол-во стоп бит (1, 2);                                         |                                             |                               |
| 0 – контроль потока (для RS-2                                              | 32: 0 или 1; для RS-485 и CAN:              | всегда 0);                    |
| <b>12</b> – при опросе через данный =12 В.                                 | порт устанавливать выходное                 | напряжение на клеммах (13,14) |
| Прочитать настройки всех пор                                               | тов:                                        |                               |
| Р                                                                          |                                             |                               |
| Пример                                                                     | Ответ                                       | Комментарий                   |
| Р                                                                          | 1: RS-232-1: 9600,8,N,1,0,0                 | Имя и настройки порта 1       |
|                                                                            | 2: RS-232-2: 19200,8,E,2,0,0                | Имя и настройки порта 2       |
|                                                                            | 3: RS-485: 38400,7,1,0,6                    | Имя и настройки порта 3       |
| Прочитать настройки порта <b>n</b> :                                       |                                             |                               |
| Pn                                                                         |                                             |                               |
| Примеры                                                                    | Ответ                                       | Комментарий                   |
| P1                                                                         | RS-232-1: 9600,8,N,1,0,0                    | Имя и настройки порта 1       |
| P3                                                                         | RS-485: 38400,7,1,0,6                       | Имя и настройки порта 3       |
| Записать настройки порта п:                                                |                                             |                               |
| Pn=XXX,X,X,X,X                                                             |                                             |                               |

| Примеры           | Ответ | Комментарий                |
|-------------------|-------|----------------------------|
| P1=9600,8,N,1,0,0 | Ok    | Записать настройку порта 1 |
| P3=38400,7,1,0,6  | Ok    | Записать настройку порта 3 |

# APN

#### Точка доступа GPRS

Настройка подключения к услуге пакетной передачи данных GPRS.

Поля параметра:

- APN Access Point Name (Имя точки доступа), текстовый идентификатор услуги, предоставляемый сотовым оператором;
- USR Имя пользователя, предоставляемое сотовым оператором. Может быть опущено;
- PSW Пароль доступа, предоставляемый сотовым оператором. Может быть опущен.

По умолчанию APN устанавливается автоматически. Для ручной установки следует просто записать требуемое значение параметра. Для возврата к автоматическому определению APN необходимо записать в параметр пустую строку.

Для SIM-карт с внешним IP-адресом (используются для режима «TCP-сервер») APN, как правило, отличается от стандартного. В этом случае необходимо узнать у вашего оператора APN для вашей SIM-карты и ввести его вручную.

Прочитать настройки подключения:

| А |
|---|
|   |

| Примеры | Ответ                                        | Комментарий                |
|---------|----------------------------------------------|----------------------------|
| Α       | APN: internet.mts.ru<br>USR: mts<br>PSW: mts | Настройки подключения есть |

Записать настройки подключения:

# A=[APN][,USR][,PSW]

| Примеры       | Ответ | Комментарий                                                                            |
|---------------|-------|----------------------------------------------------------------------------------------|
| A=XXX,XXX,XXX | Ok    | Записать все три параметра                                                             |
| A=XXX,XXX     | Ok    | Записать APN и USR                                                                     |
| A=XXX,,XXX    | Ok    | Записать APN и PSW                                                                     |
| A=            | Ok    | (после знака = нет никаких символов)<br>Вернуться к автоматическому<br>определению APN |

Далее приводятся параметры для настройки серверов диспетчеризации (можно настроить до 10 серверов), к которым будет подключаться контроллер по GPRS в режиме «**TCP-клиент**».

| SERVER[n] (только чтение                                          | и удаление)                                                                                                    | Список GPRS-Серверов |
|-------------------------------------------------------------------|----------------------------------------------------------------------------------------------------|----------------------|
| Список настроенных серверон<br>• <b>n</b> - номер сервера от 0 до | з для подключения по GPRS.<br>9.                                                                                                    |                      |
| Прочитать имена всех серверо                                      | )B:                                                                                                    |                      |
| S                                                                 |                                                                                                    |                      |
| Пример                                                            | Ответ                                                                                                    | Комментарий          |
| S                                                                 | 0: 178.218.111.73:9001<br>1: company.ru:2001<br>2: my.company.ru:1234<br>3:<br>4:<br>5: my.partner.com:7412<br>6:<br>7: disp.pro:456<br>8:<br>9: |                      |
| Прочитать параметры сервера n:<br>Sn                              |                                                                                                    |                      |
| Пример                                                            | Ответ                                                                                                    | Комментарий          |
| S2                                                                | Server: my.company.ru:1234<br>Enabled: 1<br>Port: 1<br>Rules: 4<br>White-list: 3                                                                 |                      |
| Удалить сервер п:                                                 |                                                                                                    |                      |
| Sn= (после знака «=» нет никакого символа)                        |                                                                                                    |                      |
| Пример                                                            | Ответ                                                                                                    | Комментарий          |
| S2=                                                               | Ok                                                                                                    |                      |

С помощью параметра **SERVER[n]** доступно только чтение и удаление серверов. Добавление нового сервера и изменение параметров существующего сервера описано ниже.

| SERVER[n]Server                | Настройка                       | GPRS-Сервера (адрес:порт) |
|--------------------------------|---------------------------------|---------------------------|
| Настройка IP-адреса (доменног  | го имени) и порта сервера диспе | тчеризации                |
| Прочитать сервер:порт <b>n</b> |                                 |                           |
| SnS                            |                                 |                           |
| Примеры                        | Ответ                           | Комментарий               |
| S1S                            | company.ru:2001                 |                           |
| S5S                            | my.partner.com:7412             |                           |
| Записать сервер:порт п         |                                 |                           |
| SnS=server:port                |                                 |                           |
| Примеры                        | Ответ                           | Комментарий               |
| S0S=178.218.111.73:10002       | Ok                              |                           |
| S5S=my.partner.com:7412        | Ok                              |                           |

#### SERVER[n]Enable

Настройка GPRS-Сервера (разрешение)

Разрешение подключения к серверу.

**n** - номер сервера от 0 до 9.

Допустимые значения: 0 (запретить) или 1 (разрешить).

Если подключение разрешено, то контроллер будет подключаться к указанному серверу при срабатывании расписаний подключения, указанных для данного сервера (см. параметр SERVER[n]R[x]) или при требовании подключения.

Если подключение запрещено, то контроллер будет игнорировать правила и требования подключения.

Прочитать разрешение подключения к серверу n:

SnE

| Примеры                                              | Ответ      | Комментарий           |
|------------------------------------------------------|------------|-----------------------|
| S2E                                                  | Enabled: 1 | Подключение разрешено |
| S5E                                                  | Enabled: 0 | Подключение запрещено |
| Записать разрешение подключения к серверу <b>n</b> : |            |                       |

SnE=0|1

| Примеры | Ответ | Комментарий           |
|---------|-------|-----------------------|
| S2E=1   | Ok    | Разрешить подключение |
| S5E=0   | Ok    | Запретить подключение |

# SERVER[n]Port Настройка GPRS-Сервера (последовательный порт)

Выбор последовательного порта, который по умолчанию будет подключен к серверу для опроса.

**n** - номер сервера от 0 до 9.

Допустимые значения: 1, 2, 3

Прочитать номер последовательного порта, который будет подключен к серверу **n**:

#### SnP

| Примеры | Ответ            | Комментарий |
|---------|------------------|-------------|
| S3P     | Port: 1 RS-232-1 |             |
| S7P     | Port: 3 RS-485   |             |

Записать номер последовательного порта, который будет подключен к серверу п:

#### SnP=1|2|3

| Примеры | Ответ | Комментарий                                                                         |
|---------|-------|-------------------------------------------------------------------------------------|
| S3P=1   | Ok    | При подключении к серверу №3 выбирать для опроса последовательный порт 1 (RS-232-1) |
| S7P=3   | Ok    | При подключении к серверу №7 выбирать порт 3                                        |

# SERVER[n]Rule[x]

#### Настройка GPRS-Сервера (правила подключения)

Настройка расписаний (правил) подключения для сервера **n** – периодов времени, когда контроллер ежедневно будет подключаться к серверу диспетчеризации.

- **n** номер сервера от 0 до 9.
- **x** номер правила подключения от 0 до 9.

Допустимые значения: 00:00-23:59

Можно добавить до 10 правил (периодов времени) для каждого сервера диспетчеризации.

Прочитать все правила подключения для сервера **n** 

## SnR

| Пример | Ответ                                                                                      | Комментарий                                                                                  |
|--------|--------------------------------------------------------------------------------------------|----------------------------------------------------------------------------------------------|
| S4R    | Rules:<br>0:<br>1: 00:05-00:59<br>2: 12:30-12:40<br>3:<br>4:<br>5:<br>6:<br>7:<br>8:<br>0: | К серверу №4 контроллер<br>будет подключаться с 00:05<br>до 00:59, затем с 12:30 до<br>12:40 |

Удалить все правила подключения для сервера n

#### S4R=

| Пример | Ответ | Комментарий |
|--------|-------|-------------|
| S4R=   | Ok    |             |

Прочитать одно правило подключения х для сервера п

# SnRx

| Примеры                                             | Ответ                                | Комментарий        |
|-----------------------------------------------------|--------------------------------------|--------------------|
| S7R2                                                | 14:00-14:59                          | Сервер 7 правило 2 |
| S5R8                                                | 00:05-23:55                          | Сервер 5 правило 8 |
| Записать одно правило подклю                        | очения <b>х</b> для сервера <b>n</b> |                    |
| SnRx=44:MM-44:MM                                    |                                      |                    |
| Примеры                                             | Ответ                                | Комментарий        |
| S7R2=14:00-14:59                                    | Ok                                   | Сервер 7 правило 2 |
| S1R0=00:05-23:55                                    | Ok                                   | Сервер 1 правило 0 |
| Удалить одно правило подключения x для сервера n    |                                      |                    |
| <b>SnRx=</b> (после знака «=» нет никакого символа) |                                      |                    |
| Примеры                                             | Ответ                                | Комментарий        |
| S0R0=                                               | Ok                                   | Сервер 0 правило 0 |
| S1R1=                                               | Ok                                   | Сервер 1 правило 1 |

#### SERVER[n]WhiteList[x]

#### Настройка GPRS-Сервера («Белый список»)

«Белый список» номеров телефона диспетчерских модемов для установки GPRS-соединения по вызову. Если с одного из номеров, указанных в этом параметре, поступил голосовой вызов, то контроллер подключается к данному серверу. Можно добавить до 10 номеров.

- **n** номер сервера от 0 до 9.
- **х** номер диспетчерского модема от 0 до 9.

Формат: номер в полном формате, начиная с «+» и далее 11 цифр. Задание нескольких номеров: перечисление номеров через запятую «,». Пробелы допускаются в любом месте.

Пустая строка – контроллер не будет подключаться к данному серверу по вызову.

# Чтение, запись и удаление всего белого списка одной смс-командой

Прочитать белый список сервера **n** 

SnW

| Π      | 0               | IC                     |
|--------|-----------------|------------------------|
| пример | OTBET           | комментарии            |
| S4W    | White list:     | Белый список сервера 4 |
|        | 0:              |                        |
|        | 1: +79870001122 |                        |
|        | 2: +79873334455 |                        |
|        | 3:              |                        |
|        | 4:              |                        |
|        | 5:              |                        |
|        | 6:              |                        |
|        | 7:              |                        |
|        | 8:              |                        |
|        | 9:              |                        |

Записать белый список сервера **n** 

#### 

| Пример                                                          | Ответ | Комментарий                                                               |
|-----------------------------------------------------------------|-------|---------------------------------------------------------------------------|
| S0W=+79001112233,+7901<br>2223344,+79023334455,+7903<br>4445566 | Ok    | Подключаться к серверу 0<br>при звонке с одного из<br>заданных 4х номеров |

#### Удалить белый список сервера **n**

**SnW=** (после знака «=» нет никакого символа)

| Пример | Ответ | Комментарий                                                  |
|--------|-------|--------------------------------------------------------------|
| S7W=   | Ok    | Контроллер не будет<br>подключаться к серверу 7 по<br>вызову |

#### Чтение, запись и удаление отдельного номера из белого списка

| Прочитать в белом списке сервера <b>n</b> номер телефона с индексом <b>x</b> |       |             |
|------------------------------------------------------------------------------|-------|-------------|
| SnWx                                                                         |       |             |
| Примеры                                                                      | Ответ | Комментарий |
| S6W1         White list 1: +79870001122         Номер 1 в б.с. сервера №6    |       |             |

| S8W3                                                                       | White list 3: +79873334455            | Номер 3 в б.с. сервера №8 |
|----------------------------------------------------------------------------|---------------------------------------|---------------------------|
| Записать в белом списке серве                                              | ра <b>n</b> номер телефона с индексом | X                         |
| SnWx=+79XXXXXXXXX                                                          |                                       |                           |
| Примеры                                                                    | Ответ                                 | Комментарий               |
| S7W6=+79001112233                                                          | Ok                                    | Номер 6 в б.с. сервера №7 |
| S1W0=+79023334455                                                          | Ok                                    | Номер 0 в б.с. сервера №1 |
| Удалить в белом списке сервера <b>n</b> номер телефона с индексом <b>x</b> |                                       |                           |
| SnWx= (после знака «=» нет никакого символа)                               |                                       |                           |
| Примеры                                                                    | Ответ                                 | Комментарий               |
| S0W0=                                                                      | Ok                                    | Номер 0 в б.с. сервера №0 |
| S9W9=                                                                      | Ok                                    | Номер 9 в б.с. сервера №9 |

Далее приводятся параметры для настройки контроллера для работы по GPRS в режиме

# «ТСР-сервер».

| MODE                          |                               | Режим работы GPRS                                  |
|-------------------------------|-------------------------------|----------------------------------------------------|
| Режим работы контроллера в    | сети GPRS: ТСР-клиент (0) или | и ТСР-сервер (1). Для режима                       |
| ТСР-сервер через запятую      | настраивается также номер     | ТСР-порта для входящих                             |
| подключений.                  |                               |                                                    |
| Формат: 0   1,р.              |                               |                                                    |
| Допустимые значения «р»: от 1 | 024 до 65535 - номер ТСР-порт | a.                                                 |
| По умолчанию: 0               |                               |                                                    |
| Прочитать параметр: М         |                               |                                                    |
| Пример                        | Ответ                         | Комментарий                                        |
| М                             | Mode: 1, 4002                 | Контроллер в режиме «ТСР-<br>сервер», порт 4002.   |
| Записать параметр:            |                               |                                                    |
| M=X[,p]                       |                               |                                                    |
| Пример                        | Ответ                         | Комментарий                                        |
| M=0                           | Ok                            | Перевести контроллер в режим ТСР-клиент            |
| M=1, 6009                     | Ok                            | Перевести контроллер в режим TCP-сервер, порт 6009 |

#### FIREWALL[x]

Файрвол для входящих подключений

Список правил для входящих подключений в режиме «TCP-сервер». TCP-соединение будет устанавливаться только если запрос на входящее подключение поступает с IP-адреса, удовлетворяющего правилу файрвола.

Формат: <IP-адрес>,<маска подсети>

xxx.xxx.xxx.mmm.mmm.mmm

Пустой список – ТСР-подключение будет принято от любого клиента.

Прочитать правило файрвола:

F

| Пример | Ответ                                   | Комментарий       |
|--------|-----------------------------------------|-------------------|
| F      | Firewall:<br>83.151.234.0,255.255.255.0 | Прочитать правило |

Записать правило файрвола:

#### F=xxx.xxx.xxx,mmm.mmm.mmm

| Пример                                           | Ответ | Комментарий                                                                                                   |
|--------------------------------------------------|-------|----------------------------------------------------------------------------------------------------|
| F=83.151.234.0,255.255.255.0                     | Ok    | В режиме «TCP-сервер»<br>принимать входящие<br>подключения только с IP-<br>адресов из подсети<br>83.151.234.0 |
| Удалить правило файрвола:                        |       |                                                                                                    |
| <b>F=</b> (после знака «=» нет никакого символа) |       |                                                                                                    |
| Пример                                           | Ответ | Комментарий                                                                                                   |

| 1 1        |    | 1                          |
|------------|----|----------------------------|
| <b>F</b> = | Ok | Удалить правило (принимать |
|            |    | входящие подключения от    |
|            |    | любых клиентов)            |
|            |    |                            |

Далее приводятся другие настроечные и диагностические SMS-команды.

#### WHITE LIST[x]

#### «Белый список» SMS / CSD

«Белый список» номеров для входящих SMS-сообщений и CSD-соединения. Любое SMSсообщение будет обрабатываться, только если оно поступило с одного из номеров, указанных в этом параметре. CSD-соединение будет устанавливаться только при звонке с номера из этого списка. Можно добавить до 10 номеров.

Формат: Номер в полном формате, начиная с «+» и далее 11 цифр. Задание нескольких номеров: перечисление номеров через запятую «,». Пробелы допускаются в любом месте.

*Пустой список* – входящее SMS обрабатывается и отправляется ответ при поступлении SMS с любого номера. CSD-соединение может установиться при звонке с любого номера.

#### Чтение, запись и удаление всего белого списка одной смс-командой

Прочитать белый список для SMS/CSD

W

| Пример                                                         | Ответ                                                                                                    | Комментарий                                                                                               |
|----------------------------------------------------------------|----------------------------------------------------------------------------------------------------|----------------------------------------------------------------------------------------------------|
| W<br>Записать белый список для SM                              | SMS and CSD white list:<br>0:<br>1: +79875554433<br>2: +79873335566<br>3:<br>4:<br>5:<br>6:<br>7:<br>8:<br>9:<br>S/CSD | Прочитать весь список                                                                                     |
| W0=+79XXXXXXXXX,+79XX                                          | XXXXXXXX,+79XXXXXXXX                                                                                                   | <b>X</b> (до 10 номеров)                                                                                  |
| Пример                                                         | Ответ                                                                                                    | Комментарий                                                                                               |
| W0=+79001112233,+7901222<br>3344,+79023334455,+7903444<br>5566 | Ok                                                                                                    | Обрабатывать только те SMS-<br>команды и CSD-вызовы,<br>которые поступили с одного из<br>заданных номеров |
| Удалить белый список для SM                                    | S-команд                                                                                                    |                                                                                                    |
| W= (после знака «=» нет ник                                    | акого символа)                                                                                                    |                                                                                                    |
| Пример                                                         | Ответ                                                                                                    | Комментарий                                                                                               |
| <b>W</b> =                                                     | Ok                                                                                                    | Удалить весь список<br>(Обрабатывать SMS-команды и<br>CSD-вызовы с любого номера)                         |
| Чтение, запись и                                               | даление отдельного номе                                                                                                | ра из белого списка                                                                                       |
| Прочитать номер телефона <b>x</b> б<br>Wx                      | елого списка для SMS-команд                                                                                            |                                                                                                    |
| Примеры                                                        | Ответ                                                                                                    | Комментарий                                                                                               |
| W2                                                             | SMS white list 2:<br>+79873334455                                                                                      | Записать 2-й номер тел.                                                                                   |
| W7                                                             | SMS white list 2:<br>+79875556677                                                                                      | Записать 7-й номер тел.                                                                                   |
| Записать номер телефона х бел                                  | юго списка для SMS-команд                                                                                              |                                                                                                    |
| Wx=+79XXXXXXXXXX                                               |                                                                                                    |                                                                                                    |
| Пример                                                         | Ответ                                                                                                    | Комментарий                                                                                               |
| W0=+79001112233                                                | Ok                                                                                                    | Записать 0-й номер тел.                                                                                   |
| W9=+79098887766                                                | Ok                                                                                                    | Записать 9-й номер тел.                                                                                   |
| Удалить номер телефона х бел                                   | ого списка для SMS-команд                                                                                              |                                                                                                    |
| <b>Wx=</b> (после знака «=» нет ни                             | какого символа)                                                                                                    |                                                                                                    |
| W4=                                                            | Ok                                                                                                    | Удалить 4-й номер тел.                                                                                    |
| W8=                                                            | Ok                                                                                                    | Удалить 8-й номер тел.                                                                                    |

| TIMEOUT                      |                                 | Таймаут для CSD сессии        |  |
|------------------------------|---------------------------------|-------------------------------|--|
| Настройка таймаута для разрь | ива CSD-соединения, если отсуп  | гствует передача данных через |  |
| последовательный порт.       |                                 |                               |  |
| Формат: число в секундах.    |                                 |                               |  |
| Допустимые значения: от 5 до | 600 (секунд). 0 – функция отклю | очена.                        |  |
| По умолчанию: 60 (секунд).   |                                 |                               |  |
| Прочитать параметр: Т        |                                 |                               |  |
| Пример                       | Ответ                           | Комментарий                   |  |
| Т                            | Timeout CSD: 5 sec              |                               |  |
| Записать параметр:           |                                 |                               |  |
| T=XXX                        |                                 |                               |  |
| Пример                       | Ответ                           | Комментарий                   |  |
| T=300                        | Ok                              | Таймаут CSD 5 минут           |  |

| REBOOT PERIOD Период перезагруз |                                |                              |  |
|---------------------------------|--------------------------------|------------------------------|--|
| Настройка периода автоматиче    | ской перезагрузки контроллера. |                              |  |
| Формат: число в минутах.        |                                |                              |  |
| Допустимые значения: от 5 до    | 600000 (минут)                 |                              |  |
| По умолчанию: 0 (функция отк    | слючена)                       |                              |  |
| Параметр Reboot period дейс     | твует в дополнение к парамет   | тру Reboot time (см. ниже) и |  |
| параллельно с ним.              |                                |                              |  |
| Прочитать параметр:             |                                |                              |  |
| RP                              |                                |                              |  |
| Пример                          | Ответ                          | Комментарий                  |  |
| RP                              | 1440                           | Период перезагрузки 1 сутки  |  |
| Записать параметр:              |                                |                              |  |
| RP=XXXXXX                       |                                |                              |  |
| Пример                          | Ответ                          | Комментарий                  |  |
| RP=43200                        | Ok                             | Период перезагрузки 30 дней  |  |

| <b>REBOOT TIME</b>                                                    |                               | Ежедневная перезагрузка      |  |  |  |
|-----------------------------------------------------------------------|-------------------------------|------------------------------|--|--|--|
| Настройка времени ежедневной автоматической перезагрузки контроллера. |                               |                              |  |  |  |
| Формат: ЧЧ:ММ. Допустимые                                             | значения: от 00:00 до 23:59   |                              |  |  |  |
| По умолчанию: пустая строка                                           | и (функция отключена)         |                              |  |  |  |
| Параметр Reboot time действ                                           | вует в дополнение к параметру | и Reboot period (см. выше) и |  |  |  |
| параллельно с ним.                                                    |                               |                              |  |  |  |
| Прочитать параметр:                                                   |                               |                              |  |  |  |
| RT                                                                    |                               |                              |  |  |  |
| Пример                                                                | Ответ                         | Комментарий                  |  |  |  |
| RT                                                                    | 21:30                         |                              |  |  |  |
| Записать параметр:                                                    |                               |                              |  |  |  |
| RT=HH:MM                                                              |                               |                              |  |  |  |
| Пример                                                                | Ответ                         | Комментарий                  |  |  |  |
| RT=21:30                                                              | RT=21:30 Ok                   |                              |  |  |  |
| Отключить функцию:                                                    |                               |                              |  |  |  |
| <b>RT=</b> (после знака «=» нет никакого символа)                     |                               |                              |  |  |  |
| Пример                                                                | Ответ                         | Комментарий                  |  |  |  |
| RT=                                                                   | Ok                            |                              |  |  |  |

| QUERY    |                                                                                                    | Состояние контроллера                                                                                                    |  |  |  |
|----------|----------------------------------------------------------------------------------------------------|----------------------------------------------------------------------------------------------------|--|--|--|
| Команда  | Команда чтения состояния контроллера.                                                                              |                                                                                                    |  |  |  |
| Прочитат | ь информацию о контроллере:                                                                                        |                                                                                                    |  |  |  |
| Q        |                                                                                                    |                                                                                                    |  |  |  |
| Пример   | Ответ                                                                                                    | Комментарий                                                                                                    |  |  |  |
| Q        | Mode: TCP-client<br>No active tasks                                                                                | Режим «ТСР-клиент». Контроллер в режиме ожидания                                                                                                    |  |  |  |
| Q        | Mode: TCP-client<br>Sheduled TCP connection<br>80.83.229.229:41782 -><br>88.218.111.106:12009<br>Duration 00:00:42 | Режим «ТСР-клиент». Активно GPRS-подключение к серверу по расписанию (IP-адрес sim-карты контроллера -> IP-адрес сервера, длительность подключения на момент отправки смс)       |  |  |  |
| Q        | Mode: TCP-server<br>80.83.229.229:4000<br>No active tasks                                                          | Режим «ТСР-клиент». IP-адрес sim-карты контроллера и локальный ТСР-порт. Контроллер в режиме ожидания.                                                                           |  |  |  |
| Q        | Mode: TCP-server<br>Incoming TCP connection<br>80.83.229.229:4000 <-<br>95.167.224.34:53909<br>Duration 00:00:42   | Режим «TCP-сервер». Активно входящее GPRS-<br>подключение от клиента (IP-адрес sim-карты<br>контроллера <- IP-адрес клиента, длительность<br>подключения на момент отправки смс) |  |  |  |
| Q        | CSD session, BR 9600<br>Tel: +79991112233<br>Duration 00:01:05                                                     | Активно CSD-соединение (скорость передачи данных, телефон диспетчерского модема, длительность соединения на момент отправки смс)                                                 |  |  |  |

| INFO                                     | ]                          | Информация о контроллере             |  |
|------------------------------------------|----------------------------|--------------------------------------|--|
| Команда чтения информации о контроллере. |                            |                                      |  |
| Прочитать информацию о конт              | гроллере:                  |                                      |  |
| Ι                                        |                            |                                      |  |
| Пример                                   | Ответ                      | Комментарий                          |  |
| Ι                                        | LERS Plus 3                | Модель контроллера                   |  |
|                                          | SN: 00001                  | Серийный номер                       |  |
|                                          | FW: P10.1.0                | Версия ПО                            |  |
|                                          | IMEI: 865374036612912      | IMEI GSM модуля                      |  |
|                                          | Signal level: -71dBm (60%) | Уровень GSM сигнала                  |  |
|                                          | Temperature: +37.13        | Температура в корпусе<br>контроллера |  |

| PASSWORD                                                                          | Па    | роль доступа к параметрам |
|-----------------------------------------------------------------------------------|-------|---------------------------|
| Команда смены пароля.                                                             |       |                           |
| Допустимы любые символы, разрешённые для SMS сообщений, но пробелы будут удалены. |       |                           |
| Регистр имеет значение.                                                           |       |                           |
| Примеры                                                                           | Ответ | Комментарий               |
| PASSWORD=MyPass                                                                   | Ok    | Устанавливается новый     |
|                                                                                   |       | пароль "MyPass".          |

| RESTORE                                                  | Восстан                                                      | овление заводски   | х настроек     |            |
|----------------------------------------------------------|--------------------------------------------------------------|--------------------|----------------|------------|
| Команда восстановления зав автоматически перезагрузится. | водских настроек.                                            | После              | восстановления | контроллер |
| Примеры                                                  | Ответ                                                        |                    | Комментарий    |            |
| RESTORE                                                  | The controller setti<br>been reset.<br>The controller is reb | ngs have<br>ooting |                |            |

| RESET                                        |                             | Немедленная перезагрузка  |
|----------------------------------------------|-----------------------------|---------------------------|
| Команда перезагрузки контрол. получения SMS. | пера. Перезагрузка занимает | около 40 секунд с момента |
| Примеры                                      | Ответ                       | Комментарий               |
| RESET                                        | The controller is rebooting |                           |

Команда на обновление встроенного ПО контроллера. После получения команды контроллер подключается к серверу обновлений ЛЭРС GSM и до окончания обновления (успешного или неуспешного) не принимает звонки и не устанавливает CSD и GPRS соединения с серверами опроса.

| Примеры | Ответ | Комментарий                                                   |
|---------|-------|---------------------------------------------------------------|
| UPDATE  | OK    | Контроллер пробует подключиться к серверу обновлений ЛЭРС GSM |

Далее контроллер присылает дополнительные смс-сообщения в зависимости от успешности подключения к серверу обновлений, наличия на сервере более новой версии ПО и успешности скачивания файла прошивки.

Подробнее: см. раздел 5.5, подраздел «Удалённое обновление».

В ответном SMS на сервисные команды контроллер выдаёт результат выполнения команды или ошибку «Err» (при невозможности выполнить команду).

Если заводской пароль «1234» изменён, то вместо него в начале SMS указывается действительный пароль.

# 4.5 Быстрый старт

#### <u>Подключение по CSD</u>

В качестве примера быстрой настройки подразумеваем, что опрашивается прибор с настройками порта 115200-8-N-2 и передача данных происходит через 3й последовательный порт контроллера (RS-485). Внешнее питание интерфейса прибору не требуется. CSD-соединение устанавливается по вызову с диспетчерского модема (номер сим-карты диспетчерского модема: +7-999-111-22-33). Телефон для отправки настроечных SMS-команд: +7-999-444-55-66.

Нужно отправить три SMS-команды:

1234;P3=115200,8,N,2,0,0

1234;W0=+79991112233

1234;W1=+79994445566

Вместо трёх SMS-команд можно отправить одну (параметры разделяются знаком «; »):

1234; P3=115200,8,N,2,0,0; W0=+79991112233; W1=+79994445566

## Подключение по GPRS («ТСР-клиент»)

В качестве примера быстрой настройки подразумеваем, что используется 1 сервер диспетчеризации (178.218.111.73:9001), к которому необходимо подключаться ежедневно 1 раз в сутки (с 05:00 до 05:59) без вызова со стороны сервера, и передача данных происходит по сети GPRS через 3й последовательный порт контроллера (RS-485). Опрашивается прибор с настройками порта: 9600-7-Е-1. Внешнее питание интерфейса прибору не требуется.

Нужно отправить 5 SMS-команд:

1234;P3=9600,7,E,1,0,0 1234;S1S=178.218.111.73:9001 1234;S1E=1 1234;S1P=3 1234;S1R1=05:00-05:59 Вместо 5 SMS-команд можно отправить одну общую (параметры разделяются знаком « ; »):

1234; P3=9600,7,E,1,0,0; S1S=178.218.111.73:9001; S1E=1; S1P=3; S1R1=05:00-05:59

# <u>Подключение по GPRS («TCP-сервер»)</u>

В качестве примера быстрой настройки подразумеваем, что подключения разрешены от клиентов из подсети 88.99.111.0, принимаются на локальный TCP-порт 6009. Опрашивается прибор с настройками порта: 9600-8-N-1 (подключен к последовательному порту №1). Внешнее питание интерфейса прибору не требуется. APN для SIM-карты с внешним IP-адресом необходимо задать вручную.

Нужно отправить 4 SMS-команды:

1234;A=staticip.dv,mts,mts

1234;P1=9600,8,N,1,0,0

1234;M=1,6009

1234;F=88.99.111.0,255.255.255.0

Вместо 4 SMS-команд можно отправить одну общую (параметры разделяются знаком «; »):

1234; A=staticip.dv,mts,mts; P1=9600,8,N,1,0,0; M=1,6009; F=88.99.111.0,255.255.255.0

# 5. Работа контроллера

## 5.1 Светодиоды

На нижней плате контроллера расположены три светодиода.

- 1) Зелёный. Индикатор наличия питания 220 В.
- 2) Синий. Частое мигание: поиск сотовой сети. Медленное мигание: сеть найдена, SIM-карта зарегистрирована.
- 3) Красный. Включается, когда происходит передача данных между контроллером и сотовой сетью.

## 5.2 GPRS: TCP-клиент

В режиме «TCP-клиент» контроллер подключается к серверу опроса. При этом используется передача данных по технологии GPRS/EDGE (Интернет). Точка подключения APN по умолчанию определяется автоматически, но может быть задана вручную. В момент подключения контроллер отправляет на сервер пакет идентификации (см. п. 7.1).

Контроллер может подключаться одновременно только к одному серверу. Всего можно настроить до 10 серверов, к которым контроллер будет подключаться в различное время. Подключение может происходить одним из трёх способов:

1) В заданное время согласно расписанию контроллер подключается к серверу, после чего сервер производит опрос прибора, подключенного к определённому последовательному порту контроллера. Время подключения, адрес и порт сервера, номер последовательного порта для опроса прибора определяются в настройках соответствующего сервера.

Если контроллер в это время уже подключен к другому серверу, то соединение не разрывается, (приоритет у более раннего соединения).

Если у двух (или более) серверов установлено одно и то же время начала соединения (например, у сервера №1 и №4), то приоритет будет у сервера с меньшим номером (контроллер подключится к серверу №1).

При непредвиденном разрыве соединения в то время, когда в соответствии с расписанием соединение должно быть установлено, контроллер будет предпринимать попытку восстановить соединение каждые 5 минут до окончания действия заданного интервала времени.

2) Сервер отправляет голосовой вызов на контроллер (с помощью своего диспетчерского

модема), и если номер телефона, с которого поступил голосовой вызов, есть в «Белом списке» какого-либо настроенного сервера (параметры s0w...s9w), то контроллер подключается к этому серверу.

Если контроллер в это время уже подключен к другому серверу, то соединение не разрывается, ответа на голосовой вызов не будет (приоритет у более раннего соединения).

Последовательный порт (1, 2 или 3), через который происходит опрос при подключении к определённому серверу (например, к серверу №0), указывается в параметре "s0p". После опроса прибора сервер с помощью специальной команды (см. п. 7.2) может переключить опрос на другой последовательный порт контроллера и опросить прибор, подключенный к этому порту.

# 5.3 GPRS: TCP-cepsep

В режиме «TCP-Сервер» контроллер принимает входящие подключения и передаёт опрашивающему устройству ответ на присланный запрос. При этом используется передача данных по технологии GPRS/EDGE (Интернет). Должна использоваться SIM-карта сотового оператора с белым IP-адресом. При этом точка подключения APN должна быть задана вручную.

Настроечные параметры: TCP-порт и фаервол (диапазон IP-адресов, с которых принимаются входящие подключения). Одновременно контроллер может принимать подключение только от одного клиента.

При подключении клиент по-умолчанию считывает данные с прибора, подключенного к последовательному порту №1 (в стандартном исполнении: RS-232-1). После опроса прибора клиент с помощью специальной команды (см. п. 7.2) может переключить опрос на другой последовательный порт контроллера и опросить прибор, подключенный к этому порту.

# 5.4 CSD

При поступлении CSD-вызова с разрешённого номера телефона текущее GPRS-соединение разрывается, и устанавливается CSD-соединение. Разрешённые номера телефонов для установления CSD-соединения – это «Белый список», который используется и для разрешения SMS-команд (параметр "w"). Если «Белый список» пустой, то CSD-соединение устанавливается при звонке с любого номера.

Последовательный порт (1, 2 или 3), через который происходит опрос при подключении к определённому серверу (например, к серверу №1), указывается в параметре "s1p". После опроса прибора сервер с помощью специальной команды (см. п. 7.2) может переключить опрос на другой последовательный порт контроллера и опросить прибор, подключенный к этому порту.

Если после окончания опроса прибора сервер самостоятельно не разорвал соединение, то оно разрывается модемом, если в течение установленного времени (параметр «t») не происходит передача данных через последовательные порты.

Если при активном CSD-соединении появляется любая из трёх команд для установки GPRSсоединения (см. выше), то CSD-соединение не разрывается, т.к. оно имеет высший приоритет. Если после завершения CSD-соединения команда на GPRS-подключение будет ещё активна, то контроллер выполнит её, подключившись к необходимому серверу.

# 5.5 Обновление ПО

Обновление встроенного ПО контроллера производится одним из двух способов:

- локальное обновление (через порт mini-USB контроллера);

- удалённое обновление (с помощью GPRS-подключения к серверу обновлений ЛЭРС GSM).

При любом способе обновления сохраняются все пользовательские настройки параметров.

## <u>Локальное обновление</u>

Производится с помощью утилиты LersConfig (см. п. 4.2). Необходима установка драйвера контроллера (см. п. 4.2).

1) Скачать с официального сайта производителя архив с файлами обновления и распаковать

его в папке на вашем ПК. Путь к папке должен содержать только английские символы и пробелы! Архив содержит 3 файла с именами: «50000», «600000», «1000000».

2) При отключенном питании контроллера установить перемычку (на Рисунке 5.1 изображена красным цветом).

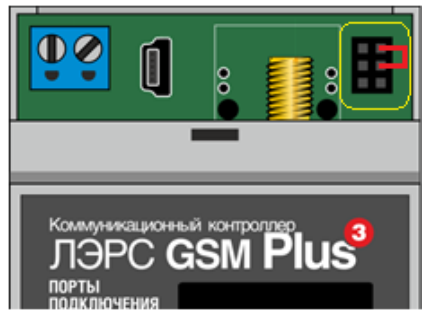

Рисунок 5.1 – Установка перемычки для обновления ПО

- 3) Соединить ПК и контроллер кабелем USB miniUSB, включить питание контроллера и открыть утилиту LersConfig.
- 4) На вкладке Plus 3 необходимо нажать кнопку «Обновить ПО» и в открывшемся окне выбрать файл «50000».
- 5) Дождаться окончания обновления, после чего отключить питание контроллера, убрать перемычку и снова включить питание.

#### <u> Удалённое обновление</u>

В контроллер должен быть вставлена SIM-карта с подключенной услугой GPRS. Контроллер должен находиться в зоне устойчивой связи сотового оператора.

1) Отправить на контроллер смс-команду:

# 1234;update

- 2) Все GPRS-подключения контроллера будут разорваны, контроллер попытается подключится к серверу обновлений ЛЭРС GSM и отправит ответное смс:
  - если подключиться к серверу обновлений не удалось:

## **FTP-server error**

Если после нескольких попыток контроллер не подключается к серверу, обратитесь в тех.поддержку производителя (см. раздел 11).

- если контроллер подключился к серверу обновлений, но на сервере нет более новой версии ПО:

# No update required

- если контроллер подключился к серверу обновлений и нашёл более новую версию ПО:

# Update file starts downloading...

3) Скачивание файла обновления занимает около 45 минут при наличии устойчивой связи GPRS, но может занять и большее время. В процессе скачивания игнорируются все команды и события. После скачивания файла контроллер отправляет следующее смс:

– в случае ошибки скачивания файла:

## Downloading error

– если файл скачался успешно:

Update file downloaded. Update begins...

4) Затем контроллер обновляет встроенное ПО (ещё около 6 минут) и автоматически перезагружается.

5) После успешного обновления и перезагрузки, а также в случаях, если контроллер не смог подключиться к серверу (п. 2), или если обновление не требуется (п. 2), или если произошла ошибка скачивания файла (п. 3), контроллер возвращается в рабочий режим.

Если контроллер настроен на режим «TCP-клиент», то он подключается к серверу согласно настроенным правилам подключения. Если контроллер настроен на режим «TCP-сервер», то клиент должен самостоятельно заново подключиться к контроллеру.

# 6. Графический дисплей

При включении питания после загрузки встроенного ПО (загрузка занимает около 40 секунд) на дисплее отображается главная страница.

Схема навигации меню встроенного дисплея показана на рисунке 6.1.

Для перемещения по пунктам меню требуется простое нажатие на кнопку «А» (вверх) или «В» (вниз). Выбранный пункт меню подсвечивается. Для входа в выбранный пункт меню требуется длительное (более 1,5 сек) нажатие на кнопку «В» (подписана как «Меню» или «Выбор». Для выхода на более высокий уровень меню – длительное нажатие на «А» (подписана как «Назад»).

## Главная страница («Главная»)

На странице «Главная» отображается (по строкам):

- Серийный номер контроллера;
- Версия встроенного ПО;
- IMEI радиомодуля;
- Уровень сигнала GSM сети;
- Состояние SIM-карты (ОК / Error).

## Меню

Можно выбрать один из 5 пунктов меню:

- Настройки APN (точка доступа оператора сотовой связи для GPRS);
- Настройки портов (отдельно для портов 1, 2, 3);
- Настройки серверов (№0 ... №9);

- Перезагрузка (время непрерывной работы, период автоматической перезагрузки, время ежедневной перезагрузки, ручная перезагрузка кнопкой).

## Пункт меню «Настройки APN»

- Режим назначения APN (Auto/Manual);

- APN: имя точки доступа;
- USR: логин;
- PSW: пароль.

Логин и пароль (или только пароль) у точки доступа могут отсутствовать. Если же все три поля пустые, значит точка доступа не настроена, и связь по GPRS невозможна.

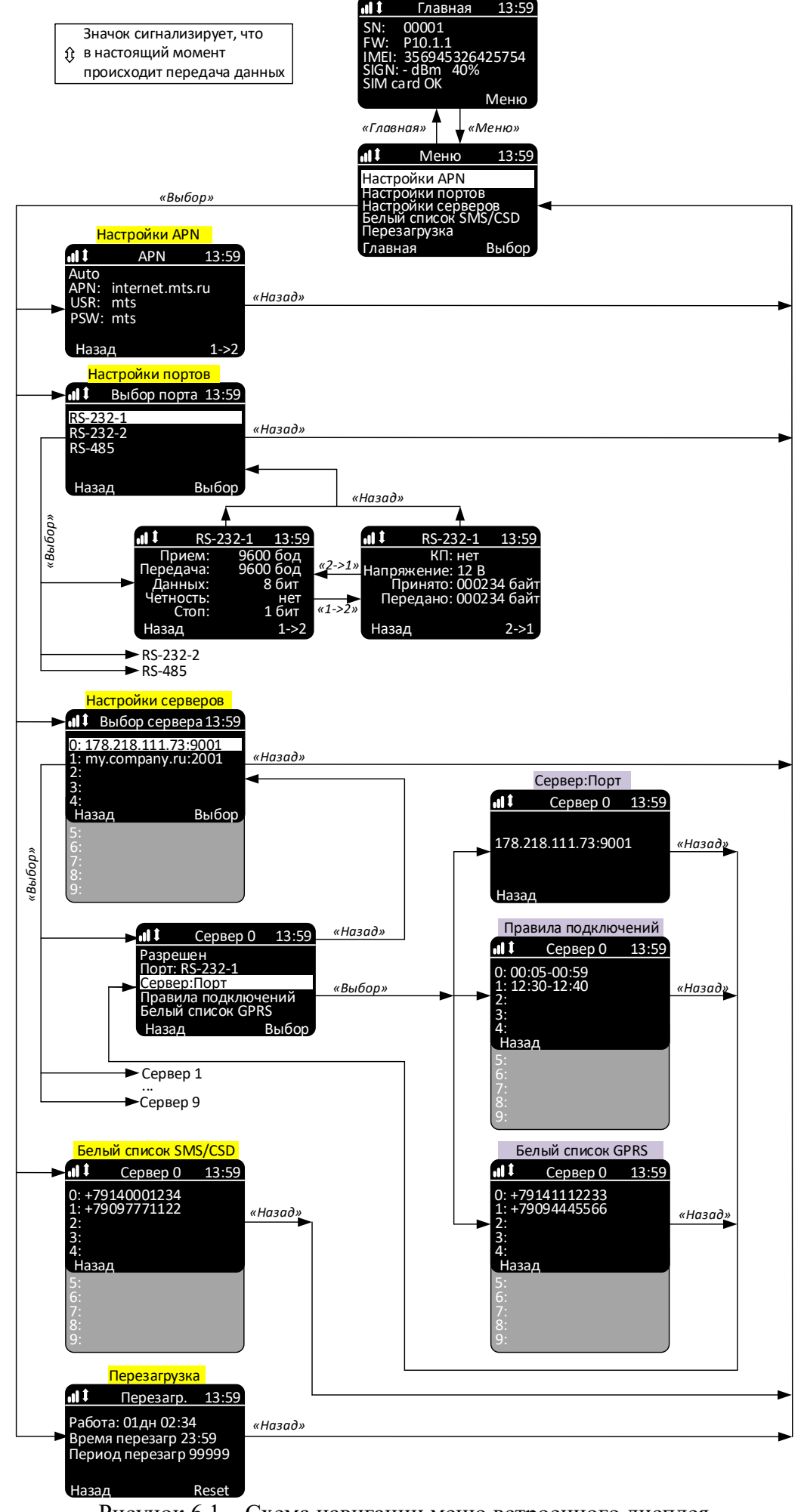

Рисунок 6.1 – Схема навигации меню встроенного дисплея

#### Пункт меню «Настройки портов»

Каждый последовательный порт настраивается отдельно (независимо).

Ія страница:

- Скорость передачи данных (бод) для приёма и для передачи;

- Кол-во бит данных;

- Четность: Чет (контроль чётности), Нечет (контроль нечётности), Нет (отключено);

- Кол-во стоповых бит;

2я страница:

- КП: контроль потока и направления передачи (если порт не RS-232, то КП = 0);

- Напряжение (подаётся на клеммы 13,14 при опросе через данный порт по CSD или GPRS): 0, 6, 9 или 12 Вольт;

- Принято (Rx) (счётчик байт данных, принятых контроллером из устройства, подключенного к последовательному порту) и Передано (Tx) (счётчик байт данных, переданных контроллером устройству). Байты служебных данных в данном случае не учитываются. Счётчики обновляются только при перезагрузке страницы (повторном открытии).

## Пункт меню «Настройки серверов»

Перечислены настройки серверов №0 … №9. Изменение и удаление настроек серверов производится с помощью SMS-команд (см. разделы 4.2 - 4.4). Для каждого сервера доступны следующие пункты подменю:

- «Запрещено» / «Разрешено» (разрешение подключаться к данному серверу по расписанию или по вызову);

- «Порт:» (последовательный порт контроллера, использующийся по умолчанию при подключении к данному серверу);

- «Сервер:Порт» (IP-адрес (или доменное имя) и порт сервера);

- «Правила подключений» от №0 до №9 (список интервалов времени для ежедневного подключения к данному серверу);

- «Белый список GPRS» от №0 до №9 (номера телефонов диспетчерских модемов для установки GPRS-соединения по вызову). Если в «Белом списке GPRS» нет ни одного номера, то GPRS-соединение по вызову невозможно (GPRS-соединение возможно только по правилам подключения).

## Пункт меню «Белый список SMS / CSD»

Номера телефонов от №0 до №9 для изменения настроечных параметров по SMS, а также для установки CSD-соединения. Если список пуст, то изменение настроечных параметров доступно с любого номера телефона (с указанием пароля), а CSD-соединение будет устанавливаться при звонке с любого диспетчерского модема.

## Пункт меню «Перезагрузка»

- Время непрерывной работы (DD дней HH:MM:SS);
- Таймер автоматической перезагрузки (в минутах);
- Время ежедневной перезагрузки (HH:MM);
- Ручная перезагрузка: длительно нажать на кнопку «В» («Reset»).

# 7. Обмен данными с программным комплексом верхнего уровня

#### 7.1 Пакет идентификации

При установлении GPRS-соединения (ТСР-клиент) с программным комплексом верхнего уровня (системой сбора данных, диспетчеризации) контроллер отправляет пакет идентификации. В каждой строке содержится имя параметра и значение параметра, разделённые символом решётки.

- 1. Модель контроллера
- 2. Серийный номер контроллера
- 3. Версия программного обеспечения
- 4. Версия аппаратного исполнения
- 5. IMEI радиомодуля
- 6. Сим-карта ID и защита PIN-кодом
- 7. Мобильный оператор с кодом (MCC + MNC)
- 8. Уровень GSM сигнала
- 9. Баланс сим-карты (пока не используется)
- 10. Дата, время, часовой пояс контроллера
- 11. Номер порта, с которым подключился контроллер [СОМ1 | СОМ2 | СОМ3]
- 12. Причина подключения [AUTO | MANUAL | DI]
- 13. Признак конца пакета идентификации

#### <u>Пример:</u>

MODEL# LERS GSM Plus 3 SN# 10001 SV# P10.1.0 HV# 1.1 IMEI# 356945326452915 SIM# ID:12345678901234567890, PIN: DISABLED MO# MTS RUS, 25001 GSM# -83dBm 36% BAL# "" DT# 2023-01-20 10:18:45 +10 DEFP# COM1 CR# AUTO CONNECT GPRS

#### 7.2 Выбор последовательного порта

По умолчанию обмен данными происходит с последовательным портом №1 (в стандартном исполнении: RS-232-1). Команда выбора порта позволяет не разрывая соединения производить переключение между всеми последовательными портами. В результате, за одно соединение программный комплекс верхнего уровня может произвести обмен данными со всеми приборами, подключенными ко всем последовательным портам контроллера.

#### Команда выбора порта

!SET:COM1:EC (переключение на порт №1)

!SET:COM2:EF (переключение на порт №2)

!SET:COM3:EE (переключение на порт №3)

## Ответ от контроллера на команду выбора порта

!ACT:COM1:F8

!ACT:COM2:FB

!ACT:COM3:FA

В случае, когда контроллер не может переключиться на требуемый порт, он возвращает сообщение об ошибке:

!ERR:COM1:EB

!ERR:COM2:E8

!ERR:COM3:E9

В случае неудачного переключения на выбранный порт и отправки ответа «!ERR: ...», контроллер остается подключенным к тому порту, к которому был подключен до получения команды.

# 8. Комплект поставки и упаковка

Комплект поставки контроллера приведен в таблице 2.

Таблица 2 – Комплект поставки

| Наименование                                | Количество             |
|---------------------------------------------|------------------------|
| Коммуникационный контроллер ЛЭРС GSM Plus 3 | 1 шт.                  |
| Антенна SMA                                 | 1 шт.                  |
| Паспорт                                     | 1 шт.                  |
| Руководство по эксплуатации                 | на сайте производителя |

Для упаковки используется коробка упаковочная картонная размером 170х165х65 мм (исполнение IP20) или 205х170х65 мм (исполнение IP65), обеспечивающая сохранность при транспортировании и хранении в условиях, предусмотренных в соответствующих разделах данного руководства.

# 9. Хранение, транспортирование, консервация и утилизация

Изделие должно храниться в заводской упаковке. Условия хранения соответствуют условиям эксплуатации изделия без воздействия прямых солнечных лучей и осадков. Во время хранения не требуется проведение работ по техническому обслуживанию и консервации.

Транспортирование изделия осуществляется в упаковке предприятия-изготовителя или аналогичной, любыми видами транспорта в условиях, соответствующих условиям эксплуатации изделия с обеспечением защиты от атмосферных осадков, чрезмерной вибрации и ударов, ведущих к механическому разрушению изделия или его частей.

Изделие не содержит в своём составе опасных или ядовитых веществ, способных нанести вред здоровью человека или окружающей среде, поэтому утилизация изделия может производиться по правилам утилизации общепромышленных отходов.

# 10. Гарантии изготовителя

Изготовитель гарантирует соответствие изделия заявленным техническим характеристикам при условии соблюдения потребителем правил транспортирования, хранения, монтажа и эксплуатации.

Гарантийный срок эксплуатации 24 месяца со дня продажи, отмеченного в паспорте.

При направлении изделия в ремонт к нему обязательно должен быть приложен паспорт и акт с описанием выявленных дефектов и неисправностей.

Изготовитель не несет ответственности и не возмещает ущерб за дефекты, возникшие при несоблюдении правил транспортирования, хранения, монтажа и эксплуатации.

# 11. Информация об изготовителе

#### ООО «Хабаровская электротехническая компания» (ООО «ХЭТК»)

680033, г. Хабаровск, ул. Тихоокеанская, 221-Б, оф. 1

8 (4212) 72-55-01

8 (4212) 72-55-03

https://www.lers.ru

sales@lers.ru – отдел продаж

Портал технической поддержки: <u>https://lers.freshdesk.com/support/home</u>

# Приложение 1. Настройки последовательного интерфейса приборов

В таблице П1.1 приведены заводские настройки последовательных портов различных приборов.

Таблица П1.1 – Заводские настройки СОМ-порта приборов

| Nº | Модель прибора                         |                                       | Настройки<br>СОМ-порта |
|----|----------------------------------------|---------------------------------------|------------------------|
|    | DDS26D                                 | ПРАМЕР-710, ПРАМЕР-ТС-100             |                        |
|    | Multical 66-CDE                        | ПСЧ-ЗАРТ, ПСЧ-ЗТА                     |                        |
|    | Sanext Mono RM                         | Пульсар GPRS, Пульсар теплосчетчик,   |                        |
|    | SKM-01, SKS-3, SKU-01, SKU-02          | Пульсар водосчетчик, Пульсар М        |                        |
|    | SUMMATOR-3                             | Ресурс                                |                        |
|    | US800                                  | РиМ 099.02                            |                        |
|    | АДИ                                    | РСЦ                                   |                        |
|    | АДМ-100                                | СВТУ-10М                              |                        |
|    | АКРОН-02                               | Энергомера СЕ 805, ЦЭ6850М            |                        |
|    | APT-05                                 | CKM-2                                 |                        |
|    | БВР.М СВП                              | Логика СПГ-761, СПГ-762, СПТ-961,     |                        |
|    | БИ-02, БИ-03                           | СПТ-962, СПТ-963                      |                        |
|    | БКТ.М                                  | СТК                                   |                        |
|    | Вектор-3                               | Струмень ТВ-05, ТВ-07                 |                        |
|    | Водолей-М                              | ССДУ-03                               |                        |
|    | ВИС.Т-ТС                               | СТУ-1                                 |                        |
|    | Взлёт ИВК-101(102), РСЛ, ТСРВ-         | СОЭ-5, СОЭ-55                         |                        |
|    | 010(M), TCPB-020, TCPB-024, TCPB-025,  | СЭБ-2А                                |                        |
|    | YCPB-010M                              | ТВ-7                                  |                        |
|    | Взлёт ЭМ (ЭКСПЕРТ-9ххМх)               | ТВК-01(02)                            |                        |
| 1  | ВИС.Т-ВС                               | TePocc-TM                             | 9600,8,N,1             |
|    | Теплоком ВКГ-2, ВКТ-4(М), ВКТ-5, ВКТ-  | ТМК-Н1, Н3, Н12, Н13, Н20, Н30, Н100, |                        |
|    | 9                                      | H120, H130                            |                        |
|    | ВТД                                    | TPM138, TPM200                        |                        |
|    | ВТЭ-1                                  | TC-11                                 |                        |
|    | Днепр-7 (новая модель)                 | ТСШ-1М-02                             |                        |
|    | ИМ2300                                 | ТЭКОН-19                              |                        |
|    | Карат, Карат-011, Карат-306, Карат-    | ТЭМ-104, ТЭМ-106, ТЭМ-116             |                        |
|    | 307, Карат-308, Карат-2001, Карат-М    | ТЭРМ-02                               |                        |
|    | Малахит-ТС8                            | ТЭСМА-106                             |                        |
|    | Маяк 101, Маяк 301АРТ, Маяк            | УМ-31                                 |                        |
|    | T301APT                                | УРЖ2КМ                                |                        |
|    | МВТ-2М нк                              | ЭЛМЕТРО-ВиЭР-104К                     |                        |
|    | Меркурий 200, 203, 206, 230, 233, 234, | Элтеко ТС555                          |                        |
|    | 236                                    | ЭНКОНТ                                |                        |
|    | Миконт-186                             | OKO MTP-06                            |                        |
|    | Милур 10х, 30х                         | ЭХО-Р-02                              |                        |
|    | MK-H1                                  |                                       |                        |
|    | MP-01                                  |                                       |                        |
|    | МСД-200                                |                                       |                        |
|    | Омега-ТР                               |                                       |                        |

|    | DCM200M                                                                    |             |
|----|----------------------------------------------------------------------------|-------------|
|    |                                                                            |             |
|    |                                                                            |             |
|    | KM-5-53 KM-5-1 KM-5-2 KM-5-3 KM-5-4 KM-5-5 KM-5-6 KM-5M PM-5 PM-           |             |
| 2  | 5-53                                                                       | 9600,8,N,2  |
|    | MBT-2M                                                                     |             |
|    | ПРАМЕР-5251                                                                |             |
|    | СИПУ                                                                       |             |
|    | ТЭКОН-17                                                                   |             |
| 3  | ECL Comfort 210, 310                                                       | 9600,8,E,1  |
| 4  | Нева МТ                                                                    | 9600.7.E.1  |
|    | Энергомера СЕ 102М, СЕ 208, СЕ 301, СЕ 303, СЕ 808                         |             |
|    | ПСЧ-3ТМ, ПСЧ-4ТМ                                                           |             |
| 5  | СЭБ-1ТМ                                                                    | 9600,8,0,1  |
|    | CЭT-1M, CЭT-4TM                                                            | , , ,       |
|    | СЭО 1.16                                                                   |             |
| 6  | Тепло-ЗВ                                                                   | 9600,7,N,2  |
|    | DIO-99M                                                                    |             |
|    | TELEOFIS RTU102, RTU602                                                    |             |
|    | Взлёт ИВК-ТЭР, РСЛ-2xx, РО-2(М), ТСРВ-022(М), ТСРВ-023, ТСРВ-027, ТСРВ-042 |             |
| 7  | Взлёт УСРВ-5хх ц                                                           | 19200,8,N,1 |
|    | Магика                                                                     |             |
|    | MAPK-409                                                                   |             |
|    | ПитерФлоу РС                                                               |             |
|    | РадиоПульсар (16, 24)                                                      |             |
| 8  |                                                                            | 300,7,E,1   |
|    | 1C215, 1C220                                                               |             |
|    | Multical 601, 602                                                          |             |
| 9  |                                                                            | 1200,8,N,1  |
|    |                                                                            |             |
| 10 | Multical 603                                                               | 1200 9 N 2  |
| 10 | TC-07                                                                      | 1200,8,11,2 |
| 11 | ECL Comfort 300                                                            | 1200,8,0,2  |
| 12 | Multical III 66R                                                           | 1200,7,E,1  |
|    | 7КТ                                                                        |             |
|    | БК                                                                         |             |
| 13 | Карат-Компакт 2-213                                                        | 2400,8.N.1  |
| -  | Энергомера СЕ 102, ЦЭ2727А                                                 | -,-,-,-     |
|    | Логика СПГ-741, СПГ-742, СПТ-941, СПТ-942, СПТ-943, СПТ-944                |             |
|    | СЭТ1-4М2-Ш-С2-У                                                            |             |

| Міпосаl Combi<br>Q heat<br>SA-94<br>Sanext Mono2400,8,Е,114SonoMeter 500, SonoMeter 1100, SonoSelect 10, SonoSafe 10<br>Topenar Combi<br>ULTRAHEAT T230, ULTRAHEAT T350/2WR6<br>Kapar-Komnakt<br>ПУЛЬС CT-15Б, ПУЛЬС СТК<br>CTЭ 10(21) БЭРИЛЛ2400,8,Е,183.лёт TCPB-026(M), TCPB-030, TCPB-031, TCPB-032, TCPB-033, TCPB-034, TCPB-<br>043<br>B3.лёт TCPB CMAPT, TCPK-011<br>Ирвис-PC4<br>T-21<br>ЭЛЬФ4800,8,N,116Меркурий 225<br>Жетысу Эргомера-125.AB38400,8,N,117Деконт-А938400,8,L118КМ-9, КУБ-1, МКТС, РУС-1М, ТРМ132М-01, ТРМ232М115200,8,N,1              |    | Elf                                                                        |              |
|----------------------------------------------------------------------------------------------------|----|----------------------------------------------------------------------------|--------------|
| Q heat<br>SA-94<br>Sanext Mono2400,8,E,114SonoMeter 500, SonoMeter 1100, SonoSelect 10, SonoSafe 10<br>Topenar Combi<br>ULTRAHEAT T230, ULTRAHEAT T350/2WR6<br>Kapar-Komnakt<br>ПУЛЬС СТ-155, ПУЛЬС СТК<br>СТЭ 10(21) БЭРИЛЛ2400,8,E,183лёт TCPB-026(M), TCPB-030, TCPB-031, TCPB-032, TCPB-033, TCPB-034, TCPB-<br>043<br>B3лёт TCPB CMAPT, TCPK-011<br>Ирвис-PC4<br>T-21<br>ЭЛЬФ4800,8,N,116Меркурий 225<br>Жетысу Эргомера-125.AB38400,8,N,117Деконт-А938400,8,N,1                                                                                            |    | Minocal Combi                                                              |              |
| SA-94<br>Sanext Mono2400,8,Е,114SonoMeter 500, SonoMeter 1100, SonoSelect 10, SonoSafe 10<br>Topenar Combi<br>ULTRAHEAT T230, ULTRAHEAT T350/2WR6<br>Карат-Компакт<br>ПУЛЬС СТ-15Б, ПУЛЬС СТК<br>СТЭ 10(21) БЭРИЛЛ2400,8,Е,183лёт TCPB-026(M), TCPB-030, TCPB-031, TCPB-032, TCPB-033, TCPB-034, TCPB-<br>043<br>B3лёт TCPB CMAPT, TCPK-011<br>Ирвис-PC4<br>T-21<br>ЭЛЬФ4800,8,N,116Меркурий 225<br>Жетысу Эргомера-125.AB38400,8,N,117Деконт-А938400,8,N,1                                                                                                    | 14 | Q heat                                                                     |              |
| Sanext Mono2400,8,Е,114SonoMeter 500, SonoMeter 1100, SonoSelect 10, SonoSafe 10<br>Topenar Combi<br>ULTRAHEAT T230, ULTRAHEAT T350/2WR6<br>Карат-Компакт<br>ПУЛЬС СТ-15Б, ПУЛЬС СТК<br>СТЭ 10(21) БЭРИЛЛ2400,8,Е,183лёт TCPB-026(M), TCPB-030, TCPB-031, TCPB-032, TCPB-033, TCPB-034, TCPB-<br>043<br>B3лёт TCPB CMAPT, TCPK-011<br>Ирвис-PC4<br>T-21<br>ЭЛЬФ4800,8,N,116Меркурий 225<br>Жетысу Эргомера-125.AB38400,8,N,117Деконт-А938400,8,N,1                                                                                                    |    | SA-94                                                                      |              |
| 14SonoMeter 500, SonoMeter 1100, SonoSelect 10, SonoSafe 102400,8,Е,1Торепаг Combi<br>ULTRAHEAT T230, ULTRAHEAT T350/2WR6<br>Карат-Компакт<br>ПУЛЬС СТ-155, ПУЛЬС СТК<br>СТЭ 10(21) БЭРИЛЛ2400,8,Е,1Взлёт TCPB-026(M), TCPB-030, TCPB-031, TCPB-032, TCPB-033, TCPB-034, TCPB-<br>043<br>1583лёт TCPB CMAPT, TCPK-011<br>Ирвис-PC4<br>T-21<br>ЭЛЬФ4800,8,N,116Меркурий 225<br>Жетысу Эргомера-125.AB38400,8,N,117Деконт-А938400,8,N,1                                                                                                    |    | Sanext Mono                                                                |              |
| Торепаг Combi         ЦІТКАНЕАТ T230, ULTRAHEAT T350/2WR6           Карат-Компакт         ПУЛЬС СТ-15Б, ПУЛЬС СТК           СТЭ 10(21) БЭРИЛЛ         Взлёт TCPB-026(М), TCPB-030, TCPB-031, TCPB-032, TCPB-033, TCPB-034, TCPB-043           15         Взлёт TCPB CMAPT, TCPK-011         4800,8,N,1           Ирвис-РС4         T-21         3ЛЬФ           16         Меркурий 225         38400,8,N,1           17         Деконт-А9         38400,8,E,1           18         КМ-9, КУБ-1, МКТС, РУС-1М, ТРМ132М-01, ТРМ232М         115200,8,N,1           |    | SonoMeter 500, SonoMeter 1100, SonoSelect 10, SonoSafe 10                  | 2400,8,E,1   |
| ULTRAHEAT T230, ULTRAHEAT T350/2WR6         Карат-Компакт           ПУЛЬС СТ-15Б, ПУЛЬС СТК         ПУЛЬС СТ-15Б, ПУЛЬС СТК           CTЭ 10(21) БЭРИЛЛ         Взлёт TCPB-026(М), TCPB-030, TCPB-031, TCPB-032, TCPB-033, TCPB-034, TCPB-043           15         Взлёт TCPB CMAPT, TCPK-011         4800,8,N,1           Ирвис-РС4         T-21         3ЛЬФ           16         Меркурий 225         38400,8,N,1           17         Деконт-А9         38400,8,E,1           18         КМ-9, КУБ-1, МКТС, РУС-1М, ТРМ132М-01, ТРМ232М         115200,8,N,1 |    | Topenar Combi                                                              |              |
| Карат-Компакт<br>ПУЛЬС СТ-15Б, ПУЛЬС СТК<br>СТЭ 10(21) БЭРИЛЛ<br>Взлёт ТСРВ-026(М), ТСРВ-030, ТСРВ-031, ТСРВ-032, ТСРВ-033, ТСРВ-034, ТСРВ-<br>043<br>B3лёт ТСРВ СМАРТ, ТСРК-011<br>Ирвис-РС4<br>T-21<br>ЭЛЬФ<br>16 Меркурий 225<br>Жетысу Эргомера-125.АВ<br>17 Деконт-А9<br>38400,8,N,1<br>115200,8,N,1                                                                                                    |    | ULTRAHEAT T230, ULTRAHEAT T350/2WR6                                        |              |
| ПУЛЬС СТ-15Б, ПУЛЬС СТК       СТЭ 10(21) БЭРИЛЛ         Взлёт ТСРВ-026(М), ТСРВ-030, ТСРВ-031, ТСРВ-032, ТСРВ-033, ТСРВ-034, ТСРВ-043       4800,8, N,1         15       Взлёт ТСРВ СМАРТ, ТСРК-011       4800,8, N,1         Ирвис-РС4       7-21       3ЛЬФ         16       Меркурий 225       38400,8, N,1         17       Деконт-А9       38400,8, E,1         18       КМ-9, КУБ-1, МКТС, РУС-1М, ТРМ132М-01, ТРМ232М       115200,8, N,1                                                                                                    |    | Карат-Компакт                                                              |              |
| СТЭ 10(21) БЭРИЛЛ       Взлёт ТСРВ-026(М), ТСРВ-030, ТСРВ-031, ТСРВ-032, ТСРВ-033, ТСРВ-034, ТСРВ-043         15       Взлёт ТСРВ СМАРТ, ТСРК-011       4800,8,N,1         Ирвис-РС4       1-21         ЭЛЬФ       38400,8,N,1         16       Меркурий 225         Жетысу Эргомера-125.АВ       38400,8,N,1         17       Деконт-А9       38400,8,R,1         18       КМ-9, КУБ-1, МКТС, РУС-1М, ТРМ132М-01, ТРМ232М       115200,8,N,1                                                                                                    |    | ПУЛЬС СТ-15Б, ПУЛЬС СТК                                                    |              |
| Взлёт ТСРВ-026(М), ТСРВ-030, ТСРВ-031, ТСРВ-032, ТСРВ-033, ТСРВ-034, ТСРВ-043         4800,8,N,1           15         Взлёт ТСРВ СМАРТ, ТСРК-011         4800,8,N,1           Ирвис-РС4         7-21         3ЛЬФ           16         Меркурий 225         38400,8,N,1           17         Деконт-А9         38400,8,E,1           18         КМ-9, КУБ-1, МКТС, РУС-1М, ТРМ132М-01, ТРМ232М         115200,8,N,1                                                                                                    |    | СТЭ 10(21) БЭРИЛЛ                                                          |              |
| 043       Взлёт ТСРВ СМАРТ, ТСРК-011       4800,8,N,1         15       Взлёт ТСРВ СМАРТ, ТСРК-011       4800,8,N,1         Ирвис-РС4       Т-21       3         3ЛЬФ       38400,8,N,1       38400,8,N,1         16       Меркурий 225       38400,8,N,1         Жетысу Эргомера-125.АВ       38400,8,E,1       38400,8,E,1         17       Деконт-А9       38400,8,L,1       115200,8,N,1                                                                                                    | 15 | Взлёт ТСРВ-026(М), ТСРВ-030, ТСРВ-031, ТСРВ-032, ТСРВ-033, ТСРВ-034, ТСРВ- |              |
| 15       Взлёт ТСРВ СМАРТ, ТСРК-011<br>Ирвис-РС4<br>Т-21<br>ЭЛЬФ       4800,8,N,1         16       Меркурий 225<br>Жетысу Эргомера-125.АВ       38400,8,N,1         17       Деконт-А9       38400,8,E,1         18       КМ-9, КУБ-1, МКТС, РУС-1М, ТРМ132М-01, ТРМ232М       115200,8,N,1                                                                                                    |    | 043                                                                        |              |
| Ирвис-РС4       Т-21         ЭЛЬФ       38400,8,N,1         16       Меркурий 225         Жетысу Эргомера-125.АВ       38400,8,N,1         17       Деконт-А9       38400,8,E,1         18       КМ-9, КУБ-1, МКТС, РУС-1М, ТРМ132М-01, ТРМ232М       115200,8,N,1                                                                                                    |    | Взлёт ТСРВ СМАРТ, ТСРК-011                                                 | 4800,8,N,1   |
| Т-21       ЭЛЬФ         16       Меркурий 225         Жетысу Эргомера-125.АВ       38400,8,N,1         17       Деконт-А9       38400,8,E,1         18       КМ-9, КУБ-1, МКТС, РУС-1М, ТРМ132М-01, ТРМ232М       115200,8,N,1                                                                                                    |    | Ирвис-РС4                                                                  | , , , ,      |
| ЭЛЬФ         Завиола           16         Меркурий 225<br>Жетысу Эргомера-125.АВ         38400,8,N,1           17         Деконт-А9         38400,8,E,1           18         КМ-9, КУБ-1, МКТС, РУС-1М, ТРМ132М-01, ТРМ232М         115200,8,N,1                                                                                                    |    | T-21                                                                       |              |
| 16         Меркурий 225<br>Жетысу Эргомера-125.АВ         38400,8,N,1           17         Деконт-А9         38400,8,E,1           18         КМ-9, КУБ-1, МКТС, РУС-1М, ТРМ132М-01, ТРМ232М         115200,8,N,1                                                                                                    |    | ЭЛЬФ                                                                       |              |
| Жетысу Эргомера-125.АВ         Уличина           17         Деконт-А9         38400,8,E,1           18         КМ-9, КУБ-1, МКТС, РУС-1М, ТРМ132М-01, ТРМ232М         115200,8,N,1                                                                                                    | 16 | Меркурий 225                                                               | 38400,8,N,1  |
| 17       Деконт-А9       38400,8,Е,1         18       КМ-9, КУБ-1, МКТС, РУС-1М, ТРМ132М-01, ТРМ232М       115200,8,N,1                                                                                                    |    | Жетысу Эргомера-125.АВ                                                     |              |
| 18         КМ-9, КУБ-1, МКТС, РУС-1М, ТРМ132М-01, ТРМ232М         115200,8,N,1                                                                                                    | 17 | Деконт-А9                                                                  | 38400,8,E,1  |
|                                                                                                    | 18 | КМ-9, КУБ-1, МКТС, РУС-1М, ТРМ132М-01, ТРМ232М                             | 115200,8,N,1 |

коммуникационное и измерительное оборудование

680033, г. Хабаровск, ул. Тихоокеанская, 221 Б телефон (4212) 72-55-01, 72-55-03 E-mail: <u>info@lers.ru</u> <u>http://www.lers.ru</u>

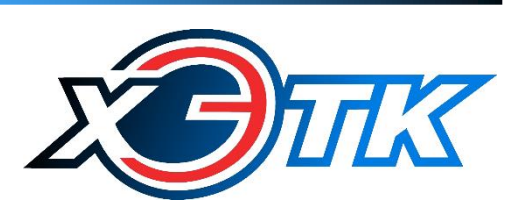